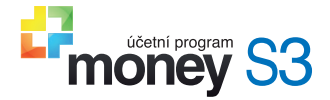

# Instalujeme Money S3

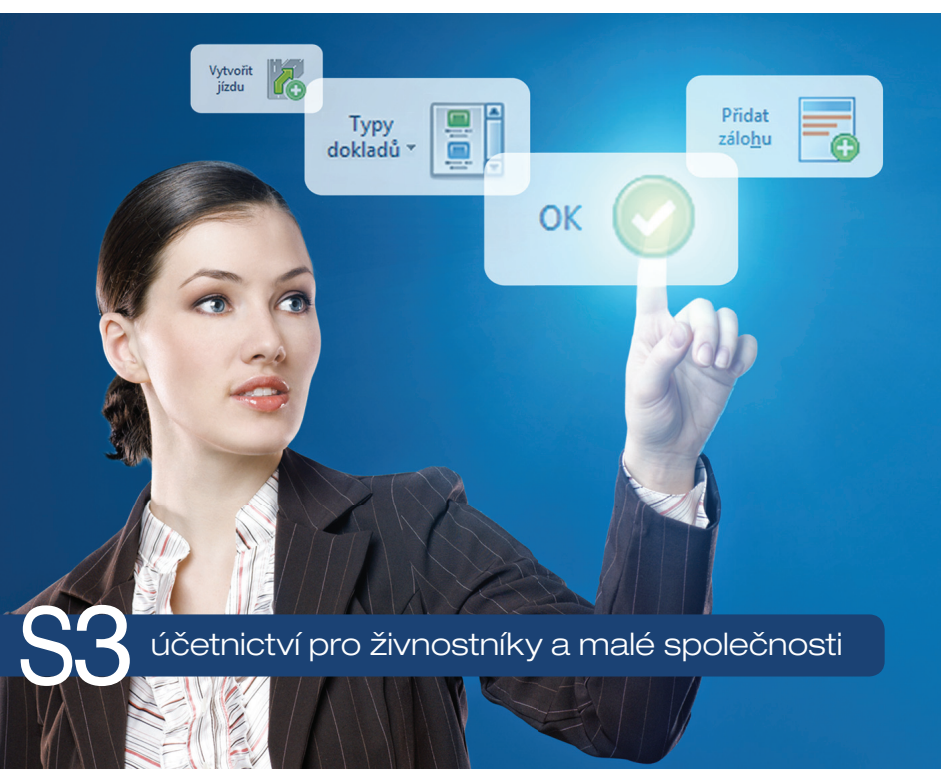

## Vítejte v Money S3

Vítáme vás v dokumentaci k ekonomickému systému Money S3. Tato příručka je první z řady manuálů, které vás budou při práci s programem doprovázet. Dozvíte se zde, na jakém hardwaru a jakým způsobem program nainstalujete, jak jej zaregistrujete a jak lze provést aktualizaci. Vzhledem k tomu, že jsou zde popsány všechny možné varianty, je potřeba, abyste si vždy vyhledali ten správný postup, který platí pro vás.

Po instalaci programu můžete využít další pomůcky. Prvním seznámením s programem vás provede příručka Začínáme s Money S3, kde se naučite program ovládat a dozvíte se, jak založit agendu a účetní rok. Na řadě jednoduchých příkladů si také můžete osvojit základní účetní operace. Vyčerpávající informace o programu pak najdete v dokumentaci Pracujeme s Money S3. Oba manuály dostanete spolu s programem v pdf podobě na DVD. A samozřejmě přímo z programu si pomocí klávesy F1 kdykoliv můžete k aktuálnímu oknu vyvolat Nápovědu. Na našich stránkách www.money.cz/navod/kategorie/navody-s3/vzorovepriklady-s3/ naleznete sérii Účetních příkladů k jednotlivým částem účetnictví.

Pokud se dostanete do situace, kdy vám naše dokumentace nebude stačit, můžete použít naši technickou podporu:

## Kontakty a informace

Zákaznický portál: Aktuální kontakty: Školení Money S3: Dokumentace a doplňky k programu: Daňový a účetní servis: Bulletin Money News: Návody, tipy, videa: www.money.cz/zakportal (aktualizace, technická podpora a další) www.money.cz/kontakty www.money.cz/podpora/skoleni www.money.cz/infoservis www.money.cz/infoservis www.money.cz/noney-news www.money.cz/navod

## Technická podpora po telefonu

Telefonická horká linka je zabezpečována centrálně v celé ČR na jednom telefonním čísle:

# 549 522 503

Služba telefonní pomoci je určena všem uživatelům služby Podpora a aktualizace. Linka je v provozu v pracovní dny od 8:00 do 17:00 hod. Maximální délka hovoru je omezena na deset minut. Před použitím této linky si, prosím, připravte PIN licence, číslo verze Money S3 (obě čísla se zobrazují na informačním řádku v pravé spodní části Money S3) a verzi operačního systému.

# OBSAH

| TECHNICKÉ POŽADAVKY                                 | 4  |
|-----------------------------------------------------|----|
| Minimální konfigurace                               | 4  |
| Doporučení pro práci v síti                         | 4  |
| Volitelné či doplňkové vybavení                     | 5  |
| Pokladní systémy                                    | 5  |
| Vysvětlení základních pojmů                         |    |
| Softwarový klíč                                     | 5  |
| NEŽ ZAČNETE INSTALOVAT                              | 6  |
| Souhlas s licenčním ujednáním                       | 6  |
| Síťová instalace                                    | 6  |
| Síťový protokol                                     | 7  |
| Instalační DVD                                      |    |
| INSTALACE MONEY S3 START                            | 8  |
| INSTALACE LICENCOVANÉ VERZE                         | 9  |
| Instalace Money S3 z DVD                            |    |
| Typická instalace                                   | 10 |
| Pokročilá instalace                                 | 10 |
| Lokální instalace                                   | 10 |
| Instalace e-licence Money S3 při on-line nákupu     | 12 |
| Instalace licencované verze Money S3 ze START verze | 12 |
| Síťová instalace                                    |    |
| Instalace serveru se softwarovým klíčem             |    |
| Nasdileni datove casti Money S3                     |    |
| Připojení posdílené jednotky                        | 10 |
| Instalace klienta se síťovou licencí                | 10 |
| Instalace klienta s lokální licencí                 |    |
| AKTUALIZACE SOFTWARIL NA NOVĚJŠÍ VEPZI              | 18 |
| Pro uživatele verzí Monev S3 START                  |    |
| , · ·                                               |    |

| LICENČNÍ SMLOUVA S KONCOVÝM UŽIVATELEM                                    | 31       |
|---------------------------------------------------------------------------|----------|
| Přechod z hardwarového klíče na softwarový                                |          |
| Registrace s hardwarovým klíčem                                           |          |
| Dokončení instalace                                                       | 29       |
| Problémy při instalaci hardwarového klíče                                 |          |
| Klientská instalace s hardwarovým klíčem                                  | 28<br>28 |
| Lokaini instalace s hardwarovým klíčem                                    | 27<br>20 |
| Příloha č. 1 Hardwarový klíč                                              |          |
| Správa licence                                                            | 26       |
| Obnovení aktivace                                                         | 25       |
| Uvolnění aktivace                                                         |          |
| PEINGTAL ACE MONEY S3                                                     | 25       |
| On-line                                                                   | 24<br>24 |
| ROZSIRENI MONEY S3                                                        | 24       |
| Aktivace                                                                  | 23       |
| Registrace off-line                                                       | 22       |
| Registrace on-line                                                        | 22       |
| Registrace licencované verze                                              | 21       |
| Aktivace                                                                  | 21       |
| Registrace off-line                                                       | 20       |
| Registrace START Verze                                                    | 20       |
| REGISTRACE MONEY S3                                                       | 20       |
|                                                                           | 20       |
| Instalace licencované verze Money S3 přechodem z Money S3 START           | 19       |
| Pro uživatele licencovaných verzí Money S3 – služba Podpora a aktualizace | 19       |

# **TECHNICKÉ POŽADAVKY**

V této kapitole naleznete seznam všech nezbytných technických prostředků nutných pro správné provozování programu i různých doplňků pro pohodlnější práci, resp. doporučení zvyšující např. bezpečnost dat. Uvedená doporučení jsou platná ke dni vydání této příručky a společnost CÍGLER SOFTWARE, a.s., si vyhrazuje právo změn těchto specifikací v závislosti na vývoji hardwaru a softwaru.

## Minimální konfigurace

Pro provoz ekonomického systému Money S3 na jednom počítači postačí zcela běžné vybavení a instalace softwaru na lokální stanici nevyžaduje žádné zvláštní znalosti. Pokud potřebujete pomoc, vyžádejte si instalaci u některého z našich Konzultačních a prodejních center.

Osobní počítač s procesorem s taktem 2 GHz a vyšším.

Operační systém Microsoft Windows 7 a vyšší, vždy v české verzi, to včetně všech dostupných aktualizací. Doporučujeme využít souborový systém NTFS. Při použití jiných operačních systémů s emulátory Windows může dojít k nekorektnímu chování programu. Kompatibilita a podpora konkrétní verze operačních systémů Microsoft Windows s produkty CÍGLER SOFTWARE, a.s., se řídí oficiálním datem ukončení rozšířené podpory operačních systémů společnosti Microsoft.

Operační paměť min. 2 GB RAM. Velikost paměti je přímo úměrná výkonnosti programu a rozšíření paměti je nejlevnější cestou ke zvýšení rychlosti programu.

Pevný disk – pro komfortní práci doporučujeme rychlý pevný disk SATA s min. 7 200 otáčkami a alespoň 2 GB volného místa pro chod programu a provozování menší agendy. Požadavky na volné místo se odvíjejí od velikosti zpracovávaných agend – orientačně počítejte pro každou další agendu obsahující 1 000 dokladů navíc asi 100 MB diskového prostoru.

Monitor s minimálním rozlišením 1024 x 768. Pro komfortní práci doporučujeme úhlopříčku monitoru 17" a větší.

Tiskárna – doporučujeme laserovou, při menším zatížení inkoustovou tiskárnu. Pro prodej v hotovosti či nasazení v prodejně je vhodné doplnit sestavu i o bankovní paragonovou tiskárnu.

## Doporučení pro práci v síti

Pro provoz v počítačové síti jsou nároky na hardware vyšší, úměrně počtu provozovaných PC a množství zpracovávaných dat. Proto nasazení sítových verzí doporučujeme svěřit do rukou odborníků, kteří jsou připraveni kromě instalace provést i individuální nastavení systému a zaškolení vašich pracovníků. Kontaktujte kterékoliv naše Konzultační a prodejní centrum.

Do tří stanic v síti s menší agendou v řádu tisíců záznamů v databázích postačí síť typu Peer to Peer 100 Mb/s (Wi-Fi síť nedoporučujeme), server s taktem 2,0 GHz a vyšším, 4 GB paměti RAM.

Do pěti stanic a pro data do 50 000 záznamů v některé z databází postačí síť 1 Gb/s (Wi-Fi síť nedoporučujeme), vyhrazený server se systémem Windows Server. Server min. s taktem 2,0 GHz a vyšším, min. 6 GB paměti RAM, vysokootáčkové disky Ultra ATA 100, serial ATA nebo SAS. Pro vyšší bezpečnost doporučujeme zapojení disků redundantně do pole RAID. Pro pět a více stanic v síti nebo pro data nad 50 000 záznamů v některé z databází doporučujeme navíc k předchozí konfiguraci použít i Windows Server s terminálovými službami. Tato technologie nejen výrazně zrychlí provoz celé sítě, ale také umožní využití starších počítačů jako klientských stanic. Velikost dat lze zjistit přímo v Money S3 pomocí funkce Stav datových souborů na kartě *Money / Správa dat.* 

## Volitelné či doplňkové vybavení

Přístup k internetu – využijete i pro komunikaci s vaším peněžním ústavem (homebanking), ke zjišťování a načítání informací přímo do Money S3 z veřejných databází (např. ARES) a pro komunikaci s portálem státní správy. Prostřednictvím internetu dále automaticky aktualizujete software a je to i nejpohodlnější cesta pro aktivaci licence. Pomocí informačního kanálu RSS máte přímo v Money S3 k dispozici veškeré aktuální informace o změnách a novinkách v programu nebo v legislativě.

Kancelářský software Microsoft Office – Money S3 spolupracuje s některými částmi kancelářského balíku MS Office (např. přímé odesílání faktur mailem ve formátu PDF, export dat pro další zpracování v Microsoft Excel, ukládání dokumentů Office přímo k dokladům v Money S3 s provázaností na integrované CRM funkce).

### Pokladní systémy

Money S3 může pracovat jako plnohodnotný pokladní systém. Informace o připojitelných pokladních periferiích (registrační pokladny, PC pokladny, skenery, bankovní tiskárny, tiskárny etiket, peněžní zásuvky, zákaznické displeje atd.) získáte v našich Konzultačních a prodejních centrech.

# Vysvětlení základních pojmů

Při instalaci Money S3 je jednou z nejdůležitějších věcí vědět, jaký typ klíče budete pro jeho provoz využívat.

## Softwarový klíč

Softwarový klíč je vazba vaší licence na konkrétní hardware. Je vytvořen na základě 16místného Licenčního čísla a sestává z Registračního kódu a Aktivačního kódu.

Licenční číslo získáte při koupi Money S3. Potřebujete jej při instalaci programu a následně při registraci programu. Má podobu 16místného kódu v kombinaci čísel a písmen.

UPOZORNĚNÍ: Program musíte zaregistrovat včas – činnost nezaregistrovaného programu je po uplynutí příslušné lhůty ukončena. Registrační kód vygeneruje program při registraci na základě zadaného *Licenčního čísla* a hardwaru vašeho počítače. Pokud jste připojeni k internetu, je celý proces maximálně zautomatizován – program se spojí s naším registračním střediskem a nabídne vám již vyplněný formulář.

Aktivační kód dostanete obratem po zadání Registračního kódu a jeho přijetím je celý proces registrace dokončen. Pokud nejste připojeni k internetu, pak vyberete volbu Vytisknout registrační kartu a tuto vyplněnou kartu odešlete na registrační středisko. Aktivační kód obdržíte poštou.

PIN je identifikační sedmimístné číslo přiřazené k vaší licenci softwaru Money. Slouží k zjednodušení vaší identifikace a při komunikaci nahradí složité a dlouhé číslo licence. Využijete jej nejen při komunikaci s technickou podporou, ale i při on-line nákupu doplňujících modulů k Money. Zobrazuje se v pravém dolním rohu okna Money.

Přídavný kód je číslo určeno k hlavnímu licenčnímu číslu a rozšiřuje, doplňuje a mění vlastnosti a moduly hlavní licence. Těchto čísel může být v seznamu neomezené množství (ale také nemusí být žádné).

Money S3 můžete spouštět pouze na počítači (v síti), na kterém jste provedli registraci. Pokud změníte hardware, je potřeba nejprve provést uvolnění aktivace a následně obnovit aktivaci. Další podrobnosti najdete v kapitole *Registrace Money* S3.

# NEŽ ZAČNETE INSTALOVAT

## Souhlas s licenčním ujednáním

Abyste mohli program nainstalovat, je potřeba projevit souhlas s licenčními podmínkami. Tento souhlas vyjádříte v úvodu instalace zatržením políčka Souhlasím s licenčními podmínkami. Zavazujete se tak k dodržování podmínek daných smlouvou, ale současně získáváte i právo na služby ze smlouvy vyplývající. Teprve po vyjádření souhlasu se v instalačním průvodci zpřístupní tlačítko Dalsí a vy můžete pokračovat v instalaci programu.

Licence je udělena na produkt jako celek. Celek a jeho části nemohou být odděleny pro použití na více než jednom počítači, pokud nemáte zakoupeny licence pro provoz na více počítačích. Plný text Licenční smlouvy naleznete v kapitole Licenční smlouva s koncovým uživatelem společnosti CÍGLER SOFTWARE, a.s.

## Síťová instalace

Pokud provozujete Money S3 v síti, je třeba si ujasnit následující pojmy:

Server – je počítač, na němž jsou uložena veškerá účetní data Money S3. Money na něm instalujete z DVD nebo z instalačního balíčku.

Klient – je počítač, který je v síti připojen k serveru a přes síťovou jednotku načítá nasdílená data ze serveru. Klientská instalace následuje až po instalaci Money S3 na serveru a provádí se spuštěním speciálního instalačního souboru Klientsetup.exe, viz

kapitola Klientská instalace. Klient může mít Síťovou licenci (přebírá ji od Licenčního serveru a používá se v případě počítače pevně připojeného k síti) nebo Lokální licenci (v případě, že počítač s licenčním serverem není nepřetržitě spuštěný).

Licenční server – je malý program, který běží v pravém dolním rohu panelu Windows. Aplikace je určena pro síľové licence a bývá instalována zpravidla na serveru, odkud přiděluje ostatním klientům licenci. V průběhu instalace jste dotázání, zda a kde se ve vaší síti jíž nachází, případně si jej můžete nainstalovat.

## Síťový protokol

Při instalaci síťového klíče budete požádáni o volbu síťového protokolu, pomocí kterého bude komunikovat správce síťové licence s běžícími instalacemi programu Money S3.

Nabízí se protokoly TCP/IP a IPX/SPX. Sťťový protokol je formát, ve kterém se posílají data po síti v podobě malých balíčků, tzv. paketů. Kromě vlastních dat obsahují pakety i informaci o odesílateli a příjemci paketu (tj. počítačů v síti) a další servisní informace.

V případě sítě Windows se používá protokol TCP/IP, v případě sítě Novell se používá protokol IPX/SPX.

Pokud je volba některého z uvedených protokolů při instalaci síťového klíče nepřístupná, není tento protokol v operačním systému nainstalován.

# Instalační DVD

Po zasunutí DVD do mechaniky se automaticky spustí Průvodce obsahem DVD. Ve výjimečných případech se může stát, že se průvodce nespustí. Pak si v adresáři Autorun na vloženém DVD otevřete program AutoMoney.exe ručně.

Na titulní obrazovce průvodce naleznete volby:

Instalovat – po stisku tohoto tlačítka proběhne vlastní instalace programu.

V horní části obrazovky se přepínáte do dalších částí:

Partnerská řešení – zde máte možnost nainstalovat si START verze nebo demoverze dalších produktů řady S3.

Ostatní – tato část nabízí celou řadu demoverzí partnerských produktů a užitečných programů. Naleznete zde i různé doplňky k Money S3.

*Příručka* – zobrazí se příručka *Instalujeme Money* S3 ve formátu PDF.

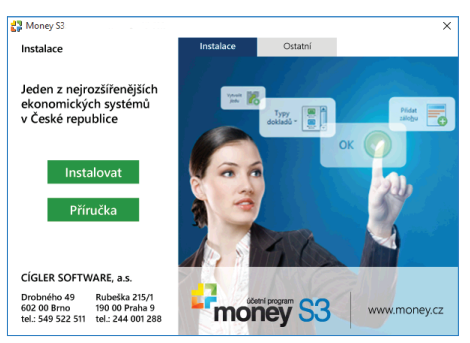

## **INSTALACE MONEY S3 START**

Instalujete-li bezplatnou verzi Money S3 START, stačí vám přečíst si pouze tuto kapitolu. Před vlastní instalací vám doporučujeme prostudovat si předchozí kapitolu *Technické požadavky*, kde se dozvíte vše o vybavení potřebném pro správný chod programu. Money S3 ve verzi START je možné používat jako plnohodnotný účetní program. Jediné omezení bezplatné verze spočívá v počtu zápisů do jednotlivých tabulek – po překročení limitu budou veškeré tiskové výstupy znehodnocovány nápisem "NEPLATNĚ".

UPOZORNĚNÍ: Instalace verze START není určena pro aktualizaci "plné" verze programu a data vytvořená v licencované verzi není možné ani prohlížet ve verzi START.

Před vlastní instalací programu doporučujeme ukončit všechny

běžící aplikace Windows. Poté stiskněte tlačítko Instalovat. Na obrazovce se objeví titulní karta instalačního programu. Instalační program ovládáte tlačítky:

Procházet – pro instalaci programu je standardně nabízena cesta C:\Program Files(x86)\CIGLER SOFTWARE\Money S3 START\. Tlačítkem Procházet můžete cílový adresář změnit.

Přehled novinek – zobrazí se seznam změn a novinek aktuální verze.

Instalovat - stiskem spustíte vlastní instalaci.

Zavřít - tlačítkem instalaci přerušíte.

*Dokončit* – objeví se až po provedení instalace a po jeho stisku instalaci Money S3 dokončíte.

Volitelnou instalací jsou mapy Evropy pro modul *Kniha jízd a cestovní náhrady*. Tlačítkem *Instalovat* následně instalaci programu Money S3 dokončíte. V poslední části průvodce instalací vyberete, zda zahájíte účtování v nové agendě, nebo v některé z demoagend. Tlačítkem *Dokončit* celou instalaci dokončíte.

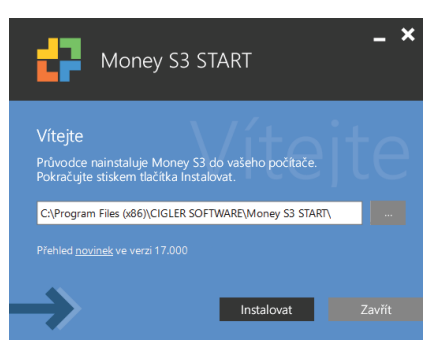

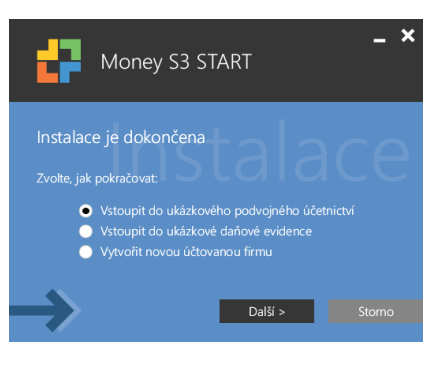

Po spuštění programu se vám automaticky nabídne průvodce registrací, viz Registrace verze Money S3 START.

UPOZORNĚNÍ: Money S3 START je nelicencovaná verze a můžete ji provozovat i bez registrace programu. Má však řadu omezení, která můžete odstranit právě registrací. Pokud tedy chcete START verzi používat komerčně, doporučujeme program zaregistrovat, popis naleznete v kapitole Registrace Money S3.

## INSTALACE LICENCOVANÉ VERZE

## Instalace Money S3 z DVD

Instalace programu Money S3 je jednoduchá a většinu potřebných operací provede samostatně instalační program. Pokud instalujete z DVD, spustí se automaticky průvodce, který kromě vlastní instalace umožňuje i prohlížení elektronické dokumentace a další služby.

Vlastní instalaci softwaru spustíte z DVD volbou *Instalovat*, nejprve byste však měli ukončit všechny běžící aplikace Windows. Popis postupu instalace najdete v dalším textu, kde si musíte vyhledat část, která popisuje váš způsob instalace: tedy zda se jedná o první instalaci programu na lokální počítač či do sítě nebo zda instalujete aktualizaci, přecházíte z hardwarového klíče na softwarový, reinstalujete Money S3 apod.

POZNÁMKA: Informace o hardwarových klíčích naleznete v příloze č. 1 této příručky.

V případě, že program instalujete poprvé, je nutné vybrat *Způsob instalace*. Průvodce instalací nabízí následující možnosti.

Typická instalace – tento způsob zvolte v případě, kdy provádíte lokální instalaci (tzn., že budete provozovat Money na jediném počítači) a vyhovuje vám standardní konfigurace Money.

Pokročilá instalace – je určena pro instalaci Money na síti, ale i pro lokální instalaci v případě, kdy si chcete sami nastavit některé parametry instalace.

START – tímto způsobem instalujete bezplatnou verzi Money S3 START se všemi omezeními, které tato verze obnáší.

| Instalace Money S3                          |                                                                                                    | ×     |
|---------------------------------------------|----------------------------------------------------------------------------------------------------|-------|
| Průvodce instala<br>Výběr typu insta        | <b>cí programu Money S3</b><br>lace                                                                                                    | 6     |
| Typická     Typická     Pokročilá     START | Instalace Money S3 a všech potřebných součástí na tento počítač<br>v běšně používané kontigueci. Instalační program provede<br>vzlikáň natavaní sám.<br>Zvotle pro sitovou instalaci programu nebo chceteli ti při lokáři<br>instalaci vybrat parametity či komponenty rami.<br>Instalace bezplatné verze Money S3 START. |       |
| CÍGLER SOFTWARE, a.s<br>Money S3            | < Zp≹ Da¥i > Z                                                                                                    | avřít |

## Typická instalace

Při instalaci vás program sám provede celou instalací programu. U 32bitových systémů se Money S3 implicitně instaluje na disk C do adresáře C:\Program Files\CIGLER SOFTWARE\ Money S3. U 64bitových do adresáře C:\Program Files (x86)\CIGLER SOFTWARE\Money S3. Následně je pro kontrolu uveden přehled, jak a kam budou instalovány jednotlivé komponenty programu.

Volitelnou instalací jsou mapy Evropy pro modul Kniha jízd a cestovní náhrady. Tlačítkem *Instalovat* následné instalaci programu Money S3 dokončíte. Po spuštění programu se vám automaticky nabídne průvodce registrací, viz *Registrace licencované verze*.

## Pokročilá instalace

Jestliže jste zvolili pokročilý způsob instalace vybíráte v průvodci instalací, zda budete instalovat lokální nebo síťovou instalaci.

## Lokální instalace

Pokud instalujete Money lokálně, všechny soubory Money S3 se instalují pouze na jeden (lokální) počítač a to i v případě, že tento počítač je zapojen v počítačové síti.

V průvodci instalací vyberete volbu Lokální počítač.

Na další straně průvodce instalací vyberete umístění licence Licence je uložena na tomto počítači.

Programová část Money S3 se u 32bitových systémů implicitně instaluje na disk C do adresáře C:\Program Files\CIGLER SOFTWARE\ Money S3. U 64bitových do adresáře C:\Program Files (x86)\CIGLER SOFTWARE\Money S3\.

Datová část Money S3 je umístěna: Windows 7 a vyšší: C:\Users\ Public\Documents\CIGLER SOFTWARE\Money S3.

DÚLEŽITÉ UPOZORNĚNÍ: Na operačních systémech Windows 7, 8, 8.1 může při nedostatečných právech zápisu na datovou část Money S3 v kombinaci se zapnutým nástrojem řízení uživatelských účtů (UAC) dojít k virtualizaci dat. Z tohoto důvodu instalační

| Instalace Money S3                                                                                                    |                                                                                             | Х                    |
|----------------------------------------------------------------------------------------------------|---------------------------------------------------------------------------------------------|----------------------|
| Průvodce instalací programu Money 53<br>Výběr typu instalace                                                                                      |                                                                                             | õ                    |
| Vyberte, jak se má program nainstalovat. V př<br>počítači bez možnosti sdílen í ostatními účastr<br>"Server" na tento počítač nainstalujete sítov | ípadě, že bude umístěný na je<br>ríky sítě, zvolte "Lokální počít<br>s komponenty Money S3. | diném<br>ač". Volbou |
| Lokální počítač<br>O Server                                                                                                    |                                                                                             |                      |
|                                                                                                    |                                                                                             |                      |
|                                                                                                    |                                                                                             |                      |
| CÍGLER SOFTWARE, a.s<br>Money S3                                                                                                    | < <u>Z</u> pět Dakĭ>                                                                        | Zavřít               |

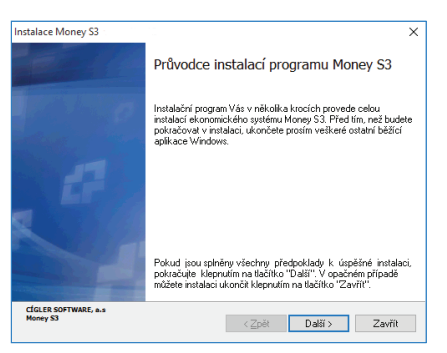

průvodce vždy u cílové složky pro datovou část Money S3 z bezpečnostních důvodů implicitně nastavuje plná práva zápisu pro skupinu USERS (tímto je virtualizace vyloučena). Pokud změníte cílovou složku datové části Money S3, doporučujeme přepínač "Ponechat stávající přístupová práva na cílové složce pro Data" nezatržený (tímto je virtualizace také vyloučena). V případě, kdy preferujete ponechat stávající práva na vámi vybraném adresáři, lze zatrhnout přepínač "Ponechat stávající přístupová práva na cílové složce pro Data". V tomto případě je však nutné zajistit, aby vámi vybraná složka pro datovou část obsahovala plné právo zápisu pro skupinu USERS, jinak hrozí virtualizace dat. V žádném případě nedoporučujeme datovou část Monev S3 umístit do složky C:\Program Files\, případně C:\Program Files (x86)\, Tvto složky jsou systémem chráněny a riziko virtualizace je velmi výsoké.

Dále vám program nabídne seznam instalovaných součástí programu, ze kterých si vyberete ty, jež požadujete instalovat. Součásti programu vybíráte pomocí roletové nabídky, kde volíte, zda instalovat vybranou součást čí nikoliv.

Možnosti jsou:

Programové soubory – vždy instalovat. Volba obsahuje soubory pro používání programu.

Soubory nápovědy – doporučujeme nainstalovat, u síťové instalace přinejmenším na serveru.

Společné seznamy – Obecné – jsou tabulky používané celým programem Money S3, resp. všemi jeho agendami, které založíte. Jedná se např. o Seznam bankovních ústavů a Seznam PSČ. Doporučujeme instalovat.

Společné seznamy – Kurzovní lístek – využijete pouze v případě, používáte-li v programu Money S3 cizí měny s denním kurzem.

Společné seznamy – Kódy kombinované nomenklatury – jsou určeny pro potřeby statistického výkazu Intrastat.

Ukázková data – jedná se o demonstrační agendy s již vytvořenými daty, na kterých si můžete zkoušet jednotlivé funkce programu Money S3. Můžete si vybrat ten druh agendy, který je shodný s vaší

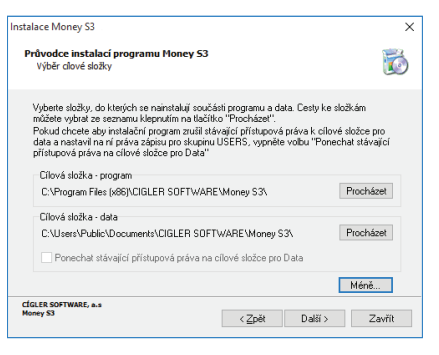

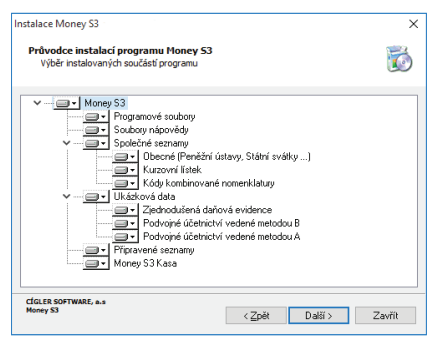

firmou. Pokud však máte málo místa na disku a ukázková data nejsou pro vás přínosem, neinstalujte je. Začátečníkům instalaci doporučujeme.

Připravené seznamy – obsahují celou řadu vyplněných seznamů nezbytných pro práci v Money S3. Jedná se např. o seznamy – Účtová osnova, Účetní pohyby, Členění DPH, Předkontace atd.

Money S3 Kasa – nainstaluje se program Money S3 Kasa, který slouží k maloobchodnímu prodeji. Jedná se o on-line prodejní modul, který je napojen na data Money S3. Dle vaší zakoupené licence se nainstaluje Money S3 Kasa Standard nebo Money S3 Kasa Professional.

V dalším kroku ještě zvolíte, zda budete chtít vytvořit zástupce a ikony Money S3 jen pro přihlášeného uživatele či pro všechny další uživatele. Volitelnou instalací jsou mapy Evropy pro modul *Kniha jízd a cestovní náhrady*. Tlačítkem *Instalovat* následně instalaci programu Money S3 dokončíte. Po spuštění programu se vám automaticky nabídne průvodce registrací, viz *Registrace licencované* verze.

## Instalace e-licence Money S3 při on-line nákupu na shop.money.cz bez zaslání DVD

Pokud jste si pořídili tzv. e-licenci nového Money S3 na shop.money.cz (nákup nového kompletu Money S3 a platba kreditní kartou), obdrželi jste obratem e-mail s fakturou a licenčním číslem Money S3, včetně certifikátu k licenci v PDF a odkazem na stažení instalačního balíčku. V takovém případě provedete instalaci Money S3 tak, že z adresy www.money.cz/ke-stazeni/ budete moci po zadání licenčního čísla stáhnout instalační balíček do svého PC a po kliknutí na něj okamžitě provést instalaci se shodným postupem, jako kdybyste ji prováděli spuštěním z DVD.

## Instalace licencované verze Money S3 přechodem z Money S3 START

Pokud jste aktivně využívali bezplatnou verzi Money S3 START a máte zájem data v ní pořízená využívat i v licencované verzi, postupujte prosím následovně. Ve verzi START provedte zálohu dat (tu provádějte v případě instalace jakékoli nové verze). Po zakoupení plné verze Money S3 v programu na kartě *Money / Nápověda kontakty / Zaregistrovat licencovanou verzi* zadáte vaše IČ a nové licenční číslo Money S3. Pokud jste připojeni k internetu, program se spojí s naším registračním serverem a změní licenci. V případě off-line obdržíte nové *Licenční číslo*, které načtete z dodaného souboru nebo zapíšete ručně pomocí *Licenčního manažeru* v programu. Viz kapitola *Registrace licencované verze*.

Po dokončení registrace budou data původních agend verze START automaticky převedena do licencované verze a odstraněny veškeré limity verze Money S3 START.

## Síťová instalace

Instalace programu v počítačové síti sestává z několika kroků. Po nutné přípravě sítě musí být Money S3 nejprve instalováno na Serveru (počítači, na němž budou uložena veškerá data). Současně je nutné zvolit místo, na kterém bude instalován *Licenční server.* Posledním krokem je pak instalace jednotlivých *Klientů* (stanic, na nichž bude Money S3 provozováno).

#### Instalace serveru se softwarovým klíčem z DVD

Po přípravě sítě následuje instalace programu na server ze zakoupeného DVD. Postup je následující:

Jako způsob instalace zvolte Pokročilá.

Zatrhněte souhlas s Licenčními podmínkami.

Jako typ instalace vyberte Server.

Zvolte druh síťového protokolu pro komunikaci ovladačů síťového klíče (TCP/IP nebo IPX/SPX).

.....

POZNÁMKA: Příslušné síťové protokoly musíte mít samozřejmě v síti nainstalovány, jinak se jejich volba při instalaci nepovolí.

Na stejné kartě pak musíte zvolit, na kterém místě sítě bude (případně je) nainstalovaný licenční server. Průvodce nabízí tyto možnosti:

Nainstalovat licenční server na tento počítač – je volba, kterou využijete pro nainstalování programu Licenční server na tomto počítači. Po instalaci licenčního serveru bude počítač restartován a poté teprve následuje instalace Money S3. Licenční server musí být nainstalován před samotnou instalací Money S3.

UPOZORNĚNÍ: Volba Nainstalovat licenční server na tento počítač slouží pouze k instalaci licenčního serveru. Po instalaci licenčního serveru je instalace programu Money S3 ukončena. Po restartování počítače je potřeba spustit instalaci programu Money S3 znovu se stejným nastavení jako při předchozím spuštění instalace a volbou Najít licenční server v sítí nebo Nastavít parametry přístupu k licenci ručně určit programu, aby tento licenční server používal, a to i na počítači, na který byl licenční server nainstalován.

| nstalace Money S3                                              |                     |                       | ×      |
|----------------------------------------------------------------|---------------------|-----------------------|--------|
| Průvodce instalací programu Money 53<br>Umistění licence       |                     |                       | 6      |
| Vyberte umístění licence:                                      |                     |                       |        |
| Na licenčním serveru pomocí protokolu TC                       | P/IP                |                       |        |
| O Na licenčním serveru pomocí protokolu IP?                    | <td></td> <td></td> |                       |        |
| <ul> <li>Licence je uložena lokálně na tomto počíta</li> </ul> | či                  |                       |        |
| Vyberte jak pokračovat                                         |                     |                       |        |
| <ul> <li>Vyhledat licenční server na síti</li> </ul>           |                     |                       |        |
| <ul> <li>Nastavit parametry přístupu k licenčnímu</li> </ul>   | i serveru ručně     |                       |        |
| <ul> <li>Nainstalovat licenční server na tento poč</li> </ul>  | sítač               |                       |        |
| Upozornění: automatické vyhledání licenční                     | ho serveru mů       | že trvat i několik mi | nut    |
| CÍGLER SOFTWARE, a.s<br>Money S3                               | < <u>Z</u> pět      | Další >               | Zavřít |

Vyhledat licenční server na síti – je volba, která hledá síťový klíč ve vaší síti automaticky. Tuto volbu použijete v případě, kdy byl již na server nainstalován licenční server. Operace může trvat delší dobu, pokud je síť rozsáhlá. Při nalezení každého běžicího běžicího bičenčního serveru v síti se program zeptá, zda jej chcete použít. V případě záporné odpovědi program pokračuje v hledání tak dlouho, dokud si nevyberete některého z nich, a nebo dokud neprohledá celou síť. Poté vám program nabídne seznam, kde si jednoho z licenčních serverú zvolíte.

UPOZORNĚNÍ: Automatické vyhledání licenčního serveru je závislé na správném nastavení zvoleného síťového protokolu.

Nastavit parametry přístupu k licenčnímu serveru ručně – je volba určená správcům sítě, kteří tak můžou zadat přímo počítač, na němž je klíč umístěn, a číslo portu pro komunikaci. Tuto volbu použijete v případě, kdy byl již na server nainstalován licenční server.

| Instalace Money S3                                                             |                                                               |                                   |                            | ×      |
|--------------------------------------------------------------------------------|---------------------------------------------------------------|-----------------------------------|----------------------------|--------|
| Průvodce instalací p<br>Nastavení parametrů                                    | rogramu Money S3<br>3 přístupu k licenčnímu sev               | veru                              |                            | Ø      |
| Nastavte vlastnosti ji<br>adresu počitače. Do<br>Název počítače: [<br>Post: 51 | wotokolu TCP/IP. Do pole<br>pole "Port" zadejte čisto r<br>11 | "Název počítač<br>používaného por | e" zadejle název na<br>tu. | ibo IP |
| CÍGLER SOFTWARE, a.s<br>Money S3                                               |                                                               | < <u>Z</u> pět                    | Další >                    | Zavřít |

- POZNÁMKA: Informace pro správné ruční nastavení získáte z licenčního serveru na počítači, na kterém byl nainstalován. Zde použijte volbu Info, kde naleznete příslušné informace pro nastavení přístupu k síťovému klíči u jednotlivých instalací Money S3. Tyto údaje se liší podle zvoleného protokolu. Doporučujeme vždy zadat název serveru, namísto IP adresy serveru, dynamické přidělování IP adres může mít za následek zrušení vazby na *Licenční server*.
- POZNÁMKA: Ovladač síťového klíče se instaluje jako samostatný program. Uživatelsky je ovládán pomocí tzv. Licenčního serveru. Ikonu naleznete v pravé částí hlavního panelu Windows a lze jej také spustit přímo z programové nabídky Money S3.
- UPOZORNĚNÍ: Zkontrolujte si ve Firewallu OS Windows (Ovládací panely), zda-li máte povolený port 511, na kterém běží služba Licenční server, který přiděluje licence jednotlivým stanicím ve vaší firemní síti. Pro funkčnost komunikace serveru se stanicemi je třeba mít port 511 povolen.

Pokračujete tlačítkem Další.

Programová část Money S3 se u 32bitových systémů implicitně instaluje na disk C do adresáře C:\Program Files\CIGLER SOFTWARE\Money S3. U 64bitových do adresáře C:\Program Files (x86)\CIGLER SOFTWARE\Money S3\.

Datová část Money S3 je umístěna: Windows 7 a vyšší: C:\Users\Public\Documents\CIGLER SOFTWARE\Money S3\

DŮLEŽITÉ UPOZORNĚNÍ: Na operačních systémech Windows 7 a vyšší může při nedostatečných právech zápisu na datovou část Money S3 v kombinaci se zapnutým nástrojem řízení uživatelských účtů (UAC) dojít k virtualizaci dat. Z tohoto důvodu instalační průvodce vždy u cílové složky pro datovou část Money S3 z bezpečnostních důvodů implicitně nastavuje plná práva zápisu pro skupinu USERS (tímto je virtualizace vyloučena). Pokud změníte cílovou

složku datové části Money S3, doporučujeme přepínač Ponechat stávající přístupová práva na cílové složce pro Data nezatržený (límto je virtualizace také vyloučena). V případě, kdy preferujete ponechat stávající práva na vámi vybraném adresáří, lze zatrhonut přepínač Ponechat stávající přístupová práva na cílové složce pro Data. V tomto případě je však nutné zajistít, aby vámi vybraná složka pro datovou část obsahovala plné právo zápisu pro skupinu USERS, jinak hrozí virtualizace dat. V žádném případě nedoporučujeme datovou část Money S3 umístit do složky C:/Program Files\, případně C:/Program Files (x86)). Tyto složky jsou systémem chráněny a riziko virtualizace je velmí vysoké.

UPOZORNĚNÍ PRO ADMINISTRÁTORY: Při prvotní instalaci a také při upgrade program vždy nastavuje v registru Windows na klíči ČIGLER SOFTWARE právo úplného řízení pro skupinu "EVERYONE". Pokud potřebujete zachovat vlastní nastavení přístupových práv na tomto klíči v registru Windows, spouštějte instalační program vždy s parametrem "/n". Umístění Klúču bode obceráčního svstému:

Umisteni kiicu podle operacnino systemu:

32-bit Windows - HKEY\_LOCAL\_MACHINE\SOFTWARE\ CIGLER SOFTWARE 64-bit Windows - KEY\_LOCAL\_MACHINE\SOFTWARE\ Wow6432Node\CIGLER SOFTWARE

### Instalace serveru se softwarovým klíčem z instalačního balíčku (bez zaslání DVD)

Po přípravě sítě následuje instalace programu na server z instalačního souboru. Postup je stejný jako u instalace z DVD. Jediným rozdílem je, že při instalaci zde není možnost nainstalovat aplikaci *Licenční server* na tento počítač., Instalaci licenčního serveru je možné provést pomocí spuštění instalačního souboru, který ize stáhnout pomocí odkazu:

http://www.money.cz/wp-content/uploads/netsw\_setup\_cz.exe Po nainstalování Licenčního serveru je postup stejný jako u instalace Money S3 z DVD.

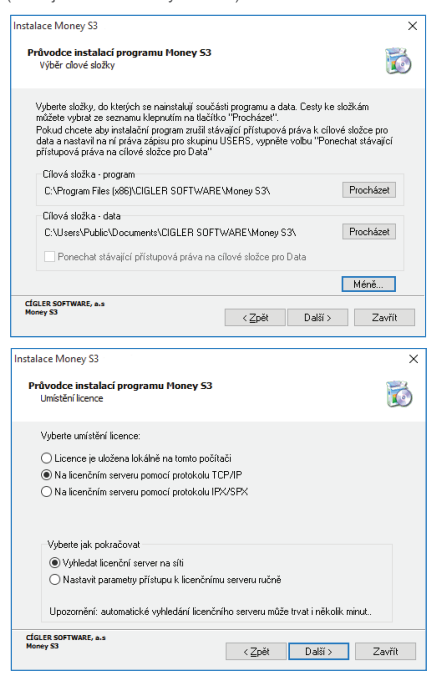

UPOZORNĚNÍ: Zkontrolujte si ve Firewallu OS Windows (Ovládací panely), zda-li máte povolený port 511, na kterém běží služba Licenční server, který přiděluje licence jednotlivým stanicím ve vaší firemní síti. Pro funkčnost komunikace serveru se stanicemi je třeba mít port 511 povolen.

### Nasdílení datové části Money S3

Instalací Money serveru se vytvoří v adresáři CÍGLERSOFTWARE\MoneyS3 ve veřejných dokumentech podadresáře "Bin" a "Data". Adresář "Data" obsahuje mimo jiné vždy společná data a agendy, včetně instalačního souboru KlientSetup.exe, který je nezbytný pro instalaci klientů.

UPOZORNĚNÍ: Adresář "Data", obsahující soubor KlientSetup.exe, je nutné nastavit jako sdílený s oprávněním pro plný přístup.

### Klientská instalace se softwarovým klíčem

Ve chvíli, kdy na serveru máte správně nainstalované Money S3, můžete přistoupit k instalaci jednotlivých klientů. Z připojené sťové jednotky, viz Příprava stanice, spustíte instalaci programu pomocí Klientsetup.exe.

### Připojení nasdílené jednotky

Na stanici je nutné nasdílený adresář serveru (viz předchozí odstavec) připojit jako síťovou jednotku (např. T:) a zatrhnout políčko Znovu připojit při přihlášení.

Instalační program ani Money neznají tzv. UNC názvy složek (tj. síťové cesty, např. \\Pocitac\Money\MoneyS3). Místo, kam chcete Money instalovat, musí být tedy nastaveno jako logický disk (např. T:\MoneyS3 – logický disk T můžete nastavit v Okolních počítačích pomocí volby Soubor/Připojit síťovou jednotku).

UPOZORNĚNÍ: Používáte-li na klientských stanicích operační systém Windows 7 se zapnutým "Řízením uživatelských účtů (UAC)", postupujte při instalaci klientské části Money S3 podle následujícího postupu. U operačního systemu Windows 8 a Windows 8.1 je nutné aplikovat níže uvedený postup bez ohledu na zapnutí nebo vypnutí nástroje "Řízení uživatelských účtů (UAC).: 1. Spusťte "Příkazový řádek" v režimu správce (příkazem "Spustit jako správce").

2. Protože uživatel "správce" nemá připojení diskové jednotky T: nastaveno, je nutné toto připojení provést znovu příkazem "net use " a poté spustit klientskou instalaci Money S3 příkazem "KlientSetup".

Např.

C:\windows\system32>net use T: \\"název serveru"\data - volbu potvrdíme Enter, tímto se připojí síťová jednotka

C:\windows\system32> T: - volbu potvrdíme Enter, tímto počítač otevře disk T

T:\klientsetup.exe - volbu potvrdíme Enter, tímto příkazem se spustí instalace klienta

TIP: Pro zjednodušení připojení síťové jednotky lze použít i některé souborové manažery. Například Total Commander, který lze pravým tlačítkem myši spustit "jako správce". Po spuštění v Total Commanderu v režimu správce lze přes horní záložku Síť/Připojit síťovou jednotku standardním způsobem nasdilený adresář data připojit jako disk T: ..

3. Po spuštění instalačního programu pokračujte v instalaci podle níže uvedeného postupu.

Instalace klienta se liší podle toho, zda pro něj využijete licenci ze serveru, nebo pro něj máte zakoupenu lokální licenci.

#### Instalace klienta se síťovou licencí

Po spuštění *Průvodce instalací* program nejprve hledá síťovou licenci podle nastavení serveru. Pokud ji nalezne, oznámí vám její číslo na další kartě průvodce. V průvodci nastavíte volbu *Licenci převzít ze serveru*.

UPOZORNĚNÍ: V případě, kdy Licenční server nebyl nalezen, je třeba na serveru zkontrolovat ve Firewallu OS Windows (Ovládací panely), zda-li máte povolený port 511, na kterém běží služba Licenční server, který přiděluje licence jednotlivým stanicím ve vaší firemní síti. Pro funkčnost komunikace serveru se stanicemi je třeba mít port 511 povolen.

Je-li licence nastavena, je třeba určit adresář, do něhož bude Money instalováno. Při klientské instalaci se na příslušný počítač standardně instaluje vše potřebné.

Tlačítkem Instalovat celý proces dokončíte.

Po instalaci je nutné připojit síťovou jednotku v menu Tento počítač pomocí volby Soubor/Připojit síťovou jednotku a zatrhnout políčko Znovu připojit při přihlášení.

Síťová jednotka T:\ bude tedy připojena jak v režimu správce, tak i v režimu běžného uživatele Windows.

### Instalace klienta s lokální licencí

Po spuštění Průvodce instalací program nejprve hledá síťovou licenci podle nastavení serveru. Pokud ji nalezne, oznámí vám její číslo na další kartě průvodce.

V průvodci nastavíte volbu Použít lokálně umístěnou licenci.

Další postup je již stejný, jako při instalaci se síťovou licencí – vyberete adresář, případně i komponenty, které požadujete na počítač nainstalovat.

Po instalaci je nutné připojit síťovou jednotku v menu Tento počítač pomocí volby Soubor/Připojit síťovou jednotku a zatrhnout políčko Znovu připojit při přihlášení.

Síťová jednotka T:\ bude tedy připojena jak v režimu správce, tak i v režimu běžného uživatele Windows.

# AKTUALIZACE SOFTWARU NA NOVĚJŠÍ VERZI

## Pro uživatele verzí Money S3 START

Software si můžete prostřednictvím sítě internet kdykoli aktualizovat na novou verzi START:

Na kartě Money / Nápověda, kontakty / Ověření aktuálnosti verze zjistíte poslední verzi programu. Pokud stáhnete aktualizaci, na ploše se vytvoří zástupce s názvem Aktualizace Money S3 a číslo verze. Kliknutím na zástupce spustíte aktualizaci programu. Vaše doposud pořízená data přítom zústanou zachována.

Další možností je na kartě Money / Nápověda, kontakty přejít na odkaz Zákaznický portál pro uživatele systémů Money S3, který vás ihned přepojí na naši internetovou stránku, kde zadáte vaše *Licenčni čislo*. V pravé části si stáhnete aktuální verzi Money S3 START do zvolené složky na vašem pevném disku. Po jejím otevření se stažený soubor sám rozbalí a spustí se instalační program START, který přeinstaluje vaši původní verzi novou verzí staženou z internetu. Vaše doposud poľízená data přitom zůstanou zachována.

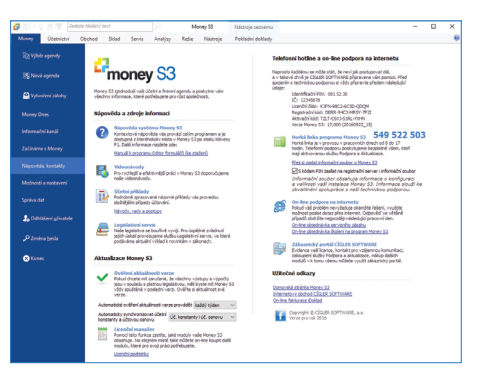

POZNÁMKA: Dvojitým kliknutím na Licenčním čísle ve spodním aktivním informačním řádku si Licenční číslo zkopírujete do schránky. POZNÁMKA: Nejrychlejším způsobem ověření aktuálnosti verze je použití ikony U čísla verze na aktivním informačního řádku. Pokud bude nalezena novější verze programu Money S3, nabídne se její stažení.

### Pro uživatele licencovaných verzí Money S3 – služba Podpora a aktualizace

Uživatelům licencovaných verzí Money S3 je nabízena služba *Podpora a aktualizace*, jejíž součástí je pravidelné zasílání aktualizačních verzí softwaru a především zajištění *plynulého přechodu do nového účetního roku spojené s automatickým nastavením účetních konstant.* Tato služba je prodávána za ceny odstupňované podle počtu modulů Money S3 platné pro jeden kalendářní rok.

Díky službě Podpora a aktualizace je váš účetní program udržován legislativně i funkčně "v kondici" plynule rok za rokem, bez velkých a nečekaných finančních skoků způsobených nutností zakoupení legislativních upgradů z verze na verzi. Jeho cena je přehledně rozložená do celého období využívání ekonomického systému. Zakoupením Podpory a aktualizace na příští rok získáte:

- Na začátku roku legislativní aktualizaci pro následující kalendářní rok.
- V průběhu roku další aktualizační verze s funkčními novinkami a změnami sledujícími vývoj legislativy.

 Po celý rok výhradní přístup k průběžným aktualizacím na internetu. Postup aktualizace je popsaný v předchozí kapitole, pouze internetová adresa je (v případě že nevyužijete přímého linku z Money) <u>www.money.cz/kestazeni/aktualizace</u>.

Zdarma technickou podporu po internetu na adrese <u>www.money.cz/podpora</u>, na kterou se dostanete i přímo z programu (karta Money / Nápověda, kontakty).

Každý, kdo si zakoupí nový komplet Money S3, získá zdarma službu *Podpora a aktualizace* pro daný kalendářní rok, v němž došlo k nákupu nového kompletu Money S3. Podmínkou je, že program řádně zaregistruje. Pokud Money S3 zakoupíte v období od 1. září do 31. prosince, získáte zdarma navíc *Podporu a aktualizaci* i pro následující kalendářní rok.

Další informace naleznete na našich www stránkách na adrese <u>www.money.cz/podpora/aktualizace</u>. Na těchto stránkách je možné i aktualizaci objednat.

UPOZORNĚNÍ: O vydání nových verzí Money S3 pravidelně upozorňujeme na našich www stránkách pomocí informačních kanálů RSS a také v e-mailovém bulletinu Money News – ten zasíláme všem uživatelům služby Podpora a aktualizace a zájemcům, kteří si jej na naši e-mailové adrese info@money.cz objednají (na téže adrese lze odběr bulletinu i kdykoliv zrušit). Money News neobsahuje samozřejmě pouze informace o nových verzích, ale i o obchodních novinkách a změnách v legislativě, ankety, soutěže a další. On-line archiv již vydaných čísel naleznete rovněž na našich www stránkách.

POZNÁMKA: Nejrychlejším způsobem ověření aktuálnosti verze je použití ikony U čísla verze na aktivním informačního řádku. Pokud bude nalezena novější verze programu Money S3, nabídne se její stažení.

## Instalace aktualizace Money S3

Pokud chcete Money S3 aktualizovat, vytvořte nejdříve zálohu dat. Jestliže instalujete Money S3 na počítač, na kterém je již Money nainstalované, program tuto skutečnost rozezná. Okamžitě vám vypíše strukturu dřívější instalace (poslední krok před kopírováním souborů).

Tlačítko Změnit použijte pouze v případě, že chcete instalaci změnit. Po změně parametrů instalaci dokončíte stejně jako v případě první instalace.

Po spuštění nově instalované verze programu se otevře průvodce Synchronizací účetních konstant. Jedná se o srovnání účetních konstant ve vaší agendě s konstantami v nové verzi programu vzhledem k legislativním změnám. Možnost Synchronizace je volitelná a je věcí účetní jednotky, zda ji využije. Bližší informace o této funkci naleznete v Nápovědě programu.

UPOZORNĚNÍ: Při instalaci aktualizace doporučujeme kurzovní lístek v případě, že si ho pravidelně vyplňujete sami, neinstalovat. Na instalačním DVD může být kurzovní lístek staršího data a mohlo by dojít k nežádoucímu přepsání.

## **REGISTRACE MONEY S3**

Ekonomické systémy od běžných programů odlišuje jedna zcela základní vlastnost – jsou úzce závislé na platné legislativě. Proto je důležitá registrace Money S3 ihned po instalaci – jen tak jsme schopni s vámi udržet kontakt a dosáhnout souladu programu s legislativou.

## **Registrace START verze**

Registrací verze START odstraníte některá omezení této verze a dosáhnete toho, že program bude možné používat pro komerční účely.

Postup je následující:

Po spuštění programu se zobrazí okno, kde tlačítkem Registrovat spustíte průvodce registrací. Program automaticky rozezná, zda jste připojení k internetu, a nabízí již průvodce dle stavu on-line nebo off-line.

### Registrace on-line

Zobrazí se průvodce registrací:

IC – vyplníte vaše IC. V případě, že bude IC nalezeno, vyplní program na další straně průvodce vaše kontaktní údaje sám, v opačném případě bude požadovat vyplnění těchto údajů ručně. Tučným písmem jsou uvedeny položky, které jsou pro úspěšnou registraci povinné.

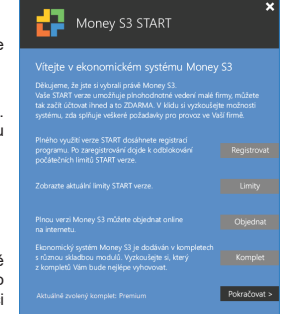

*Poštu zasílat na jinou adresu* – zde můžete zadat adresu, která se liší od obchodního názvu a na kterou chcete zasílat poštu.

Tlačítkem *Dokončit* registraci ukončíte a následně proběhne aktivace programu Money S3.

### **Registrace off-line**

IČ – vyplníte vaše lČ, které není povinné. Na další straně průvodce vyplníte vaše kontaktní údaje. Tučným písmem jsou uvedeny položky, které jsou pro úspěšnou registraci povinné.

Poštu zasílat na jinou adresu – zde můžete zadat adresu, která se liší od obchodního názvu a na kterou chcete zasílat poštu.

Tlačítkem *Dokončit* zobrazíte okno pro tisk žádosti o aktivaci, kterou následně zašlete na naši adresu CÍGLER SOFTWARE, a.s., Drobného 49, 602 00 Brno.

#### Aktivace

Po obdržení žádosti vám bude přiděleno Licenční číslo pro verzi Money S3 START, které vám bude zasláno poštou.

Při spuštění programu Money S3 se zobrazí průvodce, kde tlačítkem Aktivovat otevřete okno pro zadání Aktivačního kódu. Do tohoto pole zadáte vaše přidělené Licenční číslo.

Tímto krokem je registrace a aktivace verze Money S3 START dokončena.

Licenční číslo naleznete na kartě Money / Nápověda, kontakty.

### Registrace licencované verze

Na zadání Licenčního čísla a dokončení registrace máte 20 dní. Program do té doby poběží v režimu START verze, ve které lze s omezenou funkčností používat všechny existující moduly, tedy i ty, které nemáte zakoupené ve své plné licenci. Po zadání Licenčního čísla budete mít k dispozici již jen zakoupené moduly v plné funkčnosti. Doporučujeme proto nezakoupené moduly používat pouze na vyzkoušení.

Po spuštění programu se zobrazí Průvodce registrací. Program automaticky rozezná, zda jste připojeni k internetu, a nabízí již průvodce dle stavu on-line nebo off-line.

| Aktivace licence      |           | ×             |
|-----------------------|-----------|---------------|
| Zadejte aktivační kód |           |               |
| . 1111                | . 1111    | . 1111        |
|                       |           | -             |
|                       | Aktivovat | Zadat později |

| Průvodce registrací Money S3                                                                                                    |                                                                 |                                       | ×                                  |
|----------------------------------------------------------------------------------------------------|-----------------------------------------------------------------|---------------------------------------|------------------------------------|
| Průvodce registrací<br>Zadání registrace (1 / 2)                                                                                                    |                                                                 |                                       | 23                                 |
| Zadejte prosím IČ Vaší společnosti. IČ bude slou<br>evidenci. V případě, že IČ bude nalezeno, vypln<br>v opačném případě bude požadovat vyplnění tě | žit jako rozlišovaci<br>í program na další<br>chto údajů ručně. | i znak Vaší společ<br>straně Vaše kon | ínosti v naší<br>taktní údaje sám, |
| IČ:<br>Poznámka: Zadání                                                                                                    | IČ není povinné.                                                |                                       |                                    |
|                                                                                                    |                                                                 |                                       |                                    |
| CÍGLER SOFTWARE<br>Money 53 Start                                                                                                    | < <u>Z</u> pět                                                  | Další >                               | Zavřít                             |

#### Registrace on-line

IC – vyplníte vaše IČ. V případě, že bude IČ nalezeno, vyplní program na další straně průvodce vaše kontaktní údaje sám, v opačném případě bude požadovat vyplnění těchto údajů ručně. Tučným písmem jsou uvedeny položky, které jsou pro úspěšnou registraci povinné.

Licenční číslo – zapíšete vaše licenční číslo, které naleznete na kartě Certifikát o původu softwarové licence nebo na tištěném Rozpisu modulů licence Money S3.

Tlačítkem *Dokončit* proběhne automatická registrace a aktivace programu Money S3.

Po úspěšné aktivaci naleznete na kartě Money / Nápověda, kontakty všechna tři čísla – Licenční číslo, Registrační kód a Aktivační kód.

#### **Registrace off-line**

IČ - vyplníte vaše IČ. Na další straně průvodce vyplníte vaše

kontaktní údaje. Tučným písmem jsou uvedeny položky, které jsou pro úspěšnou registraci povinné.

Pokud máte licenční soubor, provedete Registraci ze souboru. Pokud nemáte licenční soubor, provedete Registraci ručně.

TIP: Pro pohodlnější práci při zadávání Licenčního čísla a Přidavných kódů si můžete u našeho obchodního oddělení vyžádat zaslání licenčního souboru "S3.licence. csw" na e-mailu: brno@money.cz, nebo tel.; 549 522 511.

#### Registrace ze souboru

Načíst ze souboru – pokud jste si zažádali na obchodním oddělení o zaslání licenčního souboru "S3.licence.csw", pak máte tyto možnosti:

 Soubor S3.licence.csw spustíte přímo z média dvojitým kliknutím. Automaticky se otevře průvodce registrací programu.

 Pokud jste si soubor uložili, tlačítkem Načíst ze souboru otevřete okno pro vyhledání souboru S3.licence.csw ve vašem počítači a soubor otevřete.

| Průvodce registrací Money S3                                                                                                    | ×                        |
|----------------------------------------------------------------------------------------------------|--------------------------|
| Průvodce registrací<br>Zadání registrace (1 / 2)                                                                                                    |                          |
| Zadejte prosim IČ Vaší společnosti a licenční číslo programu. IČ bude sloužit jako rozlišova:<br>Vaší společnosti v naší evidenci. V případě, te IČ bude nalezeno, vyplní program na další s<br>Vaše kontaktní údaje sám, v opačném případě bude požadovat vyplnění těchto údajů ruč | tí znak<br>Itraně<br>ně. |
| 1Č:<br>Licenční čádo:                                                                                                    |                          |
| clar.rs.sorrwae<br>Mwry 33 < 2pēt Daliž> Z                                                                                                    | avřít                    |

| růvodce registrací Money S3                                                                                                    |                                                                                                    |
|----------------------------------------------------------------------------------------------------|----------------------------------------------------------------------------------------------------|
| Průvodce registrací<br>Zadání registrace (1 / 2)                                                                                                    | 1                                                                                                    |
| Zadejte prosim IČ Vaši společnosti<br>Vaši společnosti v naši evidenci. V j<br>Vaše kontaktni údaje sám, v opačn<br>IČ:<br>Máte-il k dispozici licenčni soubor, k<br>Máte-il k dispozici licenčni soubor, k | a komór čelog programu. Učkode deužitejsko rozlišovoć mak<br>zřipadě, je tč bude nakerno, vypřir program na další straně<br>em případě bude požadovat vypinění těchto údajů ručně,<br>z zadální kemčního čísla a všech dostupných přídavných kádů |
| Načíst ze souboru<br>Licenci můžete také zadat ručně. N<br>dopinit pomocí icenčního manažeru                                                                                                    | lejprve vložte licenční číslo, přídavné kódy je následně možné                                                                                                    |
| Licenăni ăslo:                                                                                                    | "<br>Licenční manažer                                                                                                    |
| CIGLER SOFTWARE                                                                                                    | 27-24 D-12's 723                                                                                                    |

Na kartě registrace je již vyplněné Licenční číslo. Doplníte IČ a na další straně průvodce vaše kontaktní údaje. Tlačítkem Dokončiť vytisknete Registrační kartu s registračním kódem, kterou zašlete na naši adresu CÍGLER SOFTWARE, a.s., Drobného 49, 602 00 Brno. Obratem vám bude zaslán Aktivační kód.

#### Registrace ručně

V případě, že nemáte licenční soubor S3.licence.csw, nebo se vám nepodaří otevřít tento soubor, máte možnost zadat Licenční číslo a Přídavné kódy k modulům ručně:

Licenční číslo – doplníte Licenční číslo, které naleznete na kartě Certifikát o původu softwarové licence nebo na tištěném Rozpisu modulů licence Money S3.

Licenční manažer – tlačítkem otevřete okno Licenční manažer, kde v záložce Obsah licence volbou Zapsat ručné máte možnost zapsat jednotlivé přídavné kódy k vaší licenci Money S3. Po zapsání kódů okno Licenční manažer zavřete. Tlačítkem Dokončiť vytisknete Registrační kartu s registračním kódem, kterou zašlete na naši adresu CÍGLER SOFTWARE, a.s., Drobného 49, 602 00 Brno. Obratem vám bude zaslán Aktivační kód.

POZNÁMKA: Tlačítko Licenční manažer je aktivní pouze v případě správně zadaného Licenčního čísla.

#### Aktivace

Po spuštění programu tlačítkem Aktivovat licenci otevřete okno pro zadání Aktivačního kódu. Aktivaci licence můžete také provést přímo v programu na kartě Money / Nápověda, kontakty / Aktivovat licenci.

Tímto krokem je registrace a aktivace licencované verze Money S3 dokončena.

Na kartě Money / Nápověda, kontakty naleznete všechna tři čísla – Licenční číslo, Registrační kód a Aktivační kód.

| Money | S3                                                                                              | × | Aktivace licence                                                                                                    |
|-------|-------------------------------------------------------------------------------------------------|---|----------------------------------------------------------------------------------------------------|
| i     | Informace<br>Vaše licence není dosud aktivována. Bez aktivace lze Money pustit ještě<br>20 dní. |   | Vaše instalace Money S3 není doposud aktivována. Bez aktivace bu<br>možné program spustit do 13.10.2015 (20 dní).<br>Zadejte aktivační kód |
|       | Aktivovat licenci Zavřít                                                                        |   | Aktivovat Zadat pozdě                                                                                                    |

х

## Rozšíření Money S3 – dokoupení dalších modulů a počtu licencí

Ve chvíli, kdy dokoupíte nový modul Money S3, dostáváte Přídavný kód k Licenčnímu číslu. Dle stavu připojení k internetu (on-line či off-line) zadáte kód do programu následujícím způsobem:

#### **On-line**

Na kartě Money / Nápověda, kontakty spustíte Licenční manažer, kde v záložce Obsah licence tlačítkem Aktualizovat moduly provedete automatickou aktivaci nově zakoupených modulů.

Po zavření okna Licenční manažer program automaticky zpřístupní nově zakoupené moduly.

### **Off-line**

Na kartě Money / Nápověda, kontakty spustite Licenční manažer a přepnete se do záložky Obsah licence. Pokud máte licenční soubor, provedete volbu Načíst ze souboru. Pokud nemáte licenční soubor, provedete volbu Zapsat ručně.

Pro pohodlnější práci při zadávání Licenčního čísla a Přídavných kódů si můžete u našeho obchodního oddělení vyžádat zaslání licenčního souboru "S3.licence. csw" na e-mailu: brno@money.cz, nebo tel.: 549 522 511.

Načíst ze souboru – pokud jste si zažádali na obchodním oddělení o zaslání licenčního souboru S3.licence.csw, pak máte tyto možnosti:

Soubor S3.licence.csw spustíte přímo z média dvojitým kliknutím.

 Pokud jste si soubor uložili, tlačítkem Načíst ze souboru otevřete okno pro vyhledání souboru S3.licence.csw ve vašem počítači a soubor otevřete.

| Hoou                            | Phoaviny Kod               | Dostupriost | -   | Money S3 o další moduly nebo                             |  |
|---------------------------------|----------------------------|-------------|-----|----------------------------------------------------------|--|
| Pocet licenci<br>Tura kennen    |                            | 1           | -11 | počet klientů.                                           |  |
| Dačová evidence                 | 4L71 - 80-6L - 700N - 9051 | ano         |     |                                                          |  |
| Podvotné účetnictví             | DICC - CCE5 - 1 ZEG - 2MSE | 800         |     | Nakup online                                             |  |
| Fakturace                       | HBPI - J28C - SY1J - SG9H  | ano         |     |                                                          |  |
| Adresář firem                   |                            | ano         |     |                                                          |  |
| Sklady                          | AL72 - IAMC - 4033 - IWQ3  | ano         |     | Aktualzovat moduly                                       |  |
| Objednávky                      | IEQ9 - AI2C - 7QIA - HIPM  | ano         |     | Zaktualizuie seznam modulū vaši                          |  |
| Účetní analýzy                  | AL72 - 30NI - 8X4L - W94N  | ano         |     | licence z registračniho centra<br>crici sp. scientiva pr |  |
| Skladové analýzy                | PRJP - NE8N - EYHR - D99Y  | ano         |     | CIGLER SUPTIMALE.                                        |  |
| Mzdy                            | XBYZ - X59S - NGBA - 88GP  | neomezené   |     |                                                          |  |
| Majetek                         | NYFZ - LCG9 - NSPK - ZT9R  | ano         |     |                                                          |  |
| Kniha jízd a cestovní náhrady   | 2ND - 2W6L - MF1P - 1SL4   | neomezené   |     |                                                          |  |
| Servis                          | 3L9I - 7K6Z - 4KES - LYYF  | ano         |     |                                                          |  |
| Periodická a hromadná fakturace | GX8Q - 69X2 - ESBI - HMTJ  | ano         |     |                                                          |  |
| E-shop konektor                 | BWX3 - P2NC - J5F7 - WNEJ  | ano         |     |                                                          |  |
| Účetní centrála                 | SH22 - 22ZC - MJMM - E9XW  | ano         |     |                                                          |  |
| Účetní klient                   | GX8W - AEDH - W2JK - EXFB  | ano         | ~   |                                                          |  |
| <                               |                            | 3           | •   |                                                          |  |

| Obsah licence Správa licence        |                           |            |   |                                                                                                    |
|-------------------------------------|---------------------------|------------|---|----------------------------------------------------------------------------------------------------|
| .icenční čislo: K3FN-98C2-6C5D-QDQM |                           |            |   | Rozšířit Money S3                                                                                                    |
| Modul                               | Přídavný kód              | Dostupnost | ^ | Tyto volby slouží k rozšíření                                                                                                    |
| Počet licenci                       |                           | 1          |   | Money S3 o další moduly nebo<br>počet klientů.<br>Při zakoupení modulu nebo klienta<br>jste obdrželi přídarný kód.<br>Můžete jej zapsat ruňě nebo<br>načist z dodaného souboru. |
| Typ licence                         |                           | piná       |   |                                                                                                    |
| Dañová evidence                     | AL73 - 8R6L - 7PDN - 9GSJ | ano        |   |                                                                                                    |
| Podvojné účetnictví                 | DJCC - CCE5 - LZFG - 2M5E | ano        |   |                                                                                                    |
| Fakturace                           | HBPI - J28C - 5YIJ - SG9H | ano        |   |                                                                                                    |
| Adresář firem                       |                           | ano        |   | Načíst ze souboru                                                                                                    |
| Sklady                              | AL7Z - IAMC - 4DJ3 - IWQJ | ano        |   | Z dodaného souboru načte<br>skladbu modulů vaší licence.                                                                                                    |
| Objednávky                          | IEQ9 - AI2C - 7QIA - H1PM | ano        |   |                                                                                                    |
| Účetní analýzy                      | AL72 - 3DNI - BX4L - W94N | ano        |   | Zapsat ručně                                                                                                    |
| Skladové analýzy                    | PRJP - NF8N - EYHR - D99Y | ano        |   | Umočifuje ručně zapsat přídavné<br>kódy k vaší licenci                                                                                                    |
| Mady                                | XBYZ - XS9S - NGBA - 88GP | neomezené  |   |                                                                                                    |
| Majetek                             | NYFZ - LCG9 - N5PK - ZT9R | ano        |   |                                                                                                    |
| Kniha jízd a cestovní náhrady       | ZNIJ - 2W6L - MF1P - 1SL4 | neomezené  |   |                                                                                                    |
| Servis                              | 3L9E - 7K6Z - 4RES - LYYF | ano        |   |                                                                                                    |
| Periodická a hromadná fakturace     | GX8Q - 69X2 - ESBI - HMTJ | ano        |   |                                                                                                    |
| E-shop konektor                     | BWX3 - P2NC - JSF7 - WNEJ | ano        |   |                                                                                                    |
| Účetní centrála                     | SH22 - 22ZC - MJMM - E9XW | ano        |   |                                                                                                    |
| Účetní klient                       | GX8W - AEDH - W2JK - EXFB | ano        | ¥ |                                                                                                    |
| <                                   |                           | 3          | • |                                                                                                    |

Automaticky se provede aktualizace všech vašich zakoupených modulů.

Zapsat ručně – tuto volbou Zapíšete přídavné kódy k zakoupeným modulům ručně podle vytištěného Rozpisu modulů licence Money S3.

Po zavření okna Licenční manažer program automaticky zpřístupní nově zakoupené moduly.

## **REINSTALACE MONEY S3**

Pokud se jakkoliv chystáte Money S3 reinstalovat či změnit hardware, na kterém provozujete Money (zakoupili jste nový počítač či jen měníte některou jeho část), je nejprve potřeba deaktivovat program, tím povolit další instalaci, a následně po novém nainstalování programu aktivaci obnovit.

## Uvolnění aktivace

Pro uvolnění aktivace postupujte následujícími kroky:

1. Na kartě Money / Nápověda, kontakty spustíte Licenční manažer.

2. V záložce Správa licence vyberete volbu Deaktivovat.

 Program je deaktivován a přechází do režimu neregistrovaného programu – jeho činnost je omezena. Po dalším spuštění programu vás registrační průvodce vybídne k Obnovení aktivace.

### Obnovení aktivace

Kromě plánované změny tento postup využijete i v případě, kdy na vašem počítlači došlo k nečekané změně hardwaru (např. se porouchala některá součást počítače) a vy jste nestihli program deaktivovat. Money pak nelze spustit a program vám samostatně nabídne obnovení aktivace. Tento postup představuje spojení dvou kroků – uvolnění aktivace a novou aktivaci programu.

Po instalaci nového hardwaru pak musíte program znovu zaregistrovat – dostanete přidělený nový Aktivační a Registrační kód (viz Registrace licencované verze).

POZNÁMKA: Jestilže na vašem počítači dojde k nečekané poruše hardwaru, po které je program nutné znovu nainstalovat, a vy jste nestihli aktivaci uvolnit, použijte postup Obnovení aktivace, případně se spojte s naší technickou podporou.

## Správa licence

Na kartě Money / Nápověda, kontakty / Licenční manažer se nachází záložka Správa licence, která obsahuje tyto další volby:

Změnit licenční číslo – provádíte tehdy, pokud potřebujete zaregistrovat nové licenční číslo – např. při zakoupení nového hlavního licenčního čísla Money S3.

Vyhradit přístup k licenci – přístup k licenci přenesete z licenčního serveru na váš lokální počítač. Můžete tak používat program i bez připojení k síti se sdílenými daty a licenčním serverem. V případě, že pracujete na datech, která nejsou umístěna na vašem počítači, bude vám nabídnuta možnost si tato data zkopírovat ze sdíleného umístění na váš počítač a vaše instalace bude automaticky přesměrována na tato zkopírovaná lokální data.

UPOZORNĚNÍ: Úpravy provedené v těchto datech ostatními uživateli se v tom případě nemohou projevit na zkopírovaných datech na vašem počítači.

Uvolnit licenci – vyhrazený přístup k licenci vrátíte zpět na licenční server, kde bude k dispozici ostatním uživatelům a nasměruje se zpět na sdílená data.

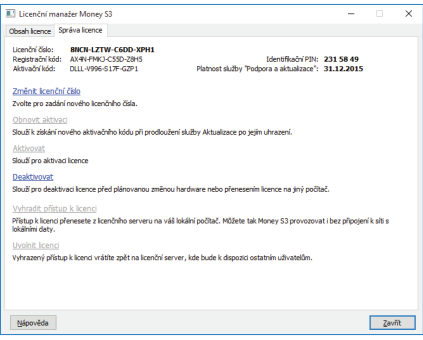

# Příloha č. 1 Hardwarový klíč

Hardwarový klíč je technické zařízení, kterým se výrobci softwaru chrání proti nelegálnímu kopírování svých produktů. Zároveň jsou v hardwarovém klíči zakódovány informace o tom, které moduly programu Money S3 jste si zakoupili a číslo vaší licence programu. Hardwarový klíč je označen 9místným kódem a dalšími doplňkovými údaji.

Money S3 používá dva druhy hardwarových klíčů. Příslušný hardwarový klíč naleznete v balení ostré verze programu.

Hardwarový klíč pro paralelní port má podobu malé krabičky, která má na obou stranách konektory rozdílné polarity, je tedy průchozí. Hardwarový klíč se instaluje na paralelní port počítače mezi konektor a kabel k tiskárně. Hardwarový klíč je plně průchozí i ze softwarového hlediska a žádná vaše aplikace nijak "nepozná", že při tisku data procházejí hardwarovým klíčem. Jestliže máte více aplikací chráněných různými hardwarovými klíči, námi dodávaný klíč dovoluje jejich řetězení. UPOZORNĚNÍ: Paralelní klíč zasunuite do zásuvky paralelního portu vždy při vypnutém počítači!

Hardwarový klíč pro USB port je podstatně menší – vypadá jako přívěsek na klíče. Klíč se instaluje do USB portu (jsou to malé obdélníkové "zásuvky", které se nacházejí obvykle pod konektory pro klávesnici a myš) a není průchozí. Většinou bývají na počítaci mimiálně dva tyto konektory, a protože USB (Universal Serial Bus) technologie je vlastně sběrnicí, která umožňuje řetězení různých USB zařízení za sebe, není zablokování tohoto jednoho portu větší problém. USB klíč lze zasunovat do zásuvky USB portu i za chodu počítače.

Dále můžeme hardwarové klíče (oba druhy) dělit podle způsobu jejich instalace na síťové a lokální. Instalací hardwarového klíče rozumíme nejen jeho fyzické připojení k příslušnému konektoru, ale i instalaci příslušného softwaru, který umožňuje komunikaci Money S3 s hardwarovým klíčem. Tyto ovladače se instalují po instalaci programu Money S3 a volba, zda použít klíč síťový či lokální, je součástí instalačního průvodce.

Lokální hardwarový klíč znamená, že hardwarový klíč se musí fyzicky nacházet na tom počítači, na kterém bude spouštěn program Money S3. Klíč sám představu je jednu licenci Money S3.

Síťový hardwarový klíč může být nainstalován na libovolném počítači sítě, a to dokonce i na počítači, na kterém Money S3 vůbec není nainstalováno (v tomto případě budete navíc potřebovat zvláštní instalační program pro síťový hardwarový klíč, který naleznete na instalačním DVD). Jednotlivé stanice v síti, na nichž bude používáno Money S3, se pak odkazují na tento síťový hardwarový klíč, který natevnový klíč, který natevnový klek který n

POZNÁMKA: Každá spuštěná instance Money S3 v síťovém provozu ubere jednu licenci bez ohledu na to, jsou-li všechny spuštěny z jednoho počítače. U Terminal Serveru nemůžete použít na dané klientské stanici lokální klíč, neboť (když je nainstalován) jej program ignoruje.

### Lokální instalace s hardwarovým klíčem

V případě lokální instalace s hardwarovým klíčem je vhodné nejprve nainstalovat verzi Money S3 START, můžete ovšem zvolit i typickou nebo pokročilou instalaci. V tom případě je ale nutné zvolit umístění licence *Licence je uložena lokálně na tomto počítači*. Poté spusťte na DVD v sekci Ostatní program *Instalace hardwarového klíče* (tento program je možné stáhnout i z internetových stránek <u>www.monev.cz/monev-s3/ke-stazení/rozsirení</u>).

Zde zvolíte Paralelní hardwarový klíč na lokálním počítači nebo USB hardwarový klíč na lokálním počítači podle typu hardwarového klíče, který budete používat. Dále můžete postupovat podle pokynů na obrazovce.

## Instalace serveru s hardwarovým klíčem

Nejdříve připojte hardwarový klíč k počítači. Pro serverovou instalaci s hardwarovým klíčem zvolte instalaci pokročilou, dále vyberte instalaci serveru zvolte umístění licence *Licence je umístěna lokálně na tomto počítači.* Poté spusťte z DVD ze sekce Ostatní program *Instalace správce síťového hardwarového klíče* a postupujte podle pokynů na obrazovce. Instalační program správce síťového hardwarového klíče je možné také stáhnout z internetových stránek www.money.cz/money-s3/ke-stazeni/rozsireni.

Po instalaci správce odpojte hardwarový klíč od počítače a spusťte z DVD ze sekce Ostatní program *Instalace hardwarového klíče*. I tento program je možné stáhnout ze stránek <u>www.money.cz/</u> money.s3/ke-stazeni/rozsireni.

V průvodci instalací hardwarového klíče je nutné vybrat možnost Slťový hardwarový klíč (Paralelní nebo USB) a stisknout tlačítko Další. Následně připojte hardwarový klíč k počítači, vyberte typ protokolu (většinou TCP/IP) a buď ručně zadejte název počítače se správcem slťového hardwarového klíče, nebo nechejte správce

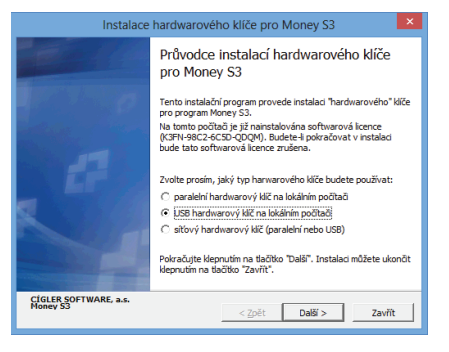

síťového hardwarového klíče automaticky vyhledat v síti. Dále můžete postupovat podle pokynů na obrazovce.

## Klientská instalace s hardwarovým klíčem

Při klientské instalaci s hardwarovým klíčem je třeba dodržet stejný postup jako při instalaci serveru, ovšem s výjimkou instalace Správce síťového hardwarového klíče.

## Problémy při instalaci hardwarového klíče

#### Paralelní klíč

Při používání hardwarového klíče pro paralelní port může nastat několik problémů:

Pokud vám po spuštění Money S3 hlásí, že nenalezl hardwarový klíč, příčinou může být nastavení typu paralelního portu v BIOSu počítače. Některé moderní typy základních desek umožňují nastavit takové nestandardní režimy práce paralelního portu, které činnost klíče vylučují. Vyzkoušejte proto jednotlivé režimy paralelního portu, jež váš BIOS nabízí (ECP, EPP, ECP+EPP, aj.). Pokud ani pak program klíč nenalezne, kontaktujte buď svého dodavatele výpočetní techniky, nebo přímo naše obchodní oddělení; poradíme vám, jak tento problém odstraníte.

.....

UPOZORNĚNÍ: Hardwarový paralelní klíč není možné používat na starších typech počítačů vybavených tzv. jednosměrným paralelním portem.

 Některé tiskárny vyžadují, aby byly zapnuty dříve než počítač. Zapnutím tiskárny při již běžícím počítači může dojít k uvedení hardwarového klíče do nefunkčního stavu. Vždy proto nejdříve zapněte tiskárnu a teprve potom počítač.

 Některé tiskárny musí být zapnuté, aby hardwarový klíč správně pracoval. Situace může být odlišná i u dvou tiskáren stejného typu – pokud byste měli problém, vyzkoušejte i tuto možnost.

Program Money S3 by měl instalovat do sítě uživatel, který má neomezená přístupová práva administrátora.

#### USB klíč

Po zasunutí USB klíče nabízí systém Windows instalaci ovladače USB zařízení, je ale vhodné, abyste USB zařízení nainstalovali ze souboru na DVD nebo z našich internetových stránek.

Pokud váš USB klíč nepracuje správně, zkontrolujte ve Windows v menu Start/ Nastaveni/Ovládaci panely/Systém/Správce zařízení, zda u USB zařízení není příznak chyby (ikona s vykřičníkem). Takto chybně nainstalované zařízení je potřeba odinstalovat a instalaci provést znovu podle předchozího odstavce.

#### Dokončení instalace

Pro spuštění Money S3 je potřeba MS Explorer 5.5 a vyšší. V případě, že je nemáte nainstalován, najdete ho na instalačním DVD, případně na <u>www.microsoft.cz</u>.

Také v případě, že na vašem počítači není nainstalován MS XML Parser, verze 3 a 4, instalační program nabídne jeho instalaci.

#### Registrace s hardwarovým klíčem

K registraci budete vyzvání, i pokud pro provoz licencované verze Money S3 budete používat hardwarový klíč. V tomto případě při registraci vyberte možnost Vytisknout registrační kartu, kterou po vyplnění všech potřebných údajů a vytištění odešlete na naši centrálu.

# Přechod z hardwarového klíče na softwarový

Pokud dojde k výměně hardwarového klíče za softwarový, je nutné znovu provést instalaci Money S3 z přiloženého DVD, a to i v případě, že používaná verze zůstane stejná. Při takové přeinstalaci Money S3 postupujte dle těchto bodů:

- 1. Proveďte zálohu dat.
- 2. Vyjměte fyzicky z počítače hardwarový klíč.

3. Pokud používáte síťovou licenci (v případě lokálního hardwarového klíče tento bod přeskočte), je nutné napřed přeinstalovat Licenční server. Nejprve je třeba otevřít stávající Licenční server (dvojklikem na velké červené "S" v pravém dolním rohu pracovní plochy Windows v sekci Oznamovací oblast na vašem počítači nebo serveru, respektive na počítači, kde byl hardwarový klíč), toho pomocí tlačítka Zastavit a poté jej Zavřít. Zastavený Licenční server je pak potřeba pomocí pravého tlačítka musíte v seznamu Ovládacích panelů Windows vybrat funkci Přídat nebo odebrat programy a přes tuto volbu aplikaci odebrat - zobrazuje se pod názvem Správa síťových klíčů pro Money S30. Následně počítač restartujte.

Poté už lze standardně nainstalovat nový licenční server z přiloženého DVD v sekci Ostatní pod položkou Ostatní (*Instalace licenčního serveru*). Po instalaci správce je nutné opět restartovat počítač.

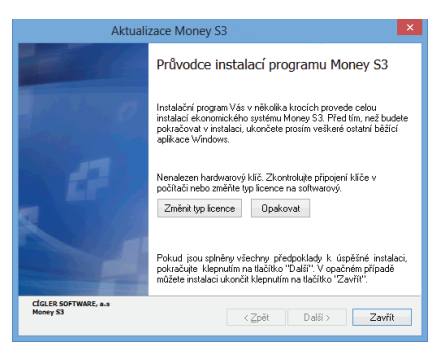

4. Spusťte instalaci samotného Money S3. V okně průvodce klikněte na tlačítko Změnit typ licence. Následně zvolte odpovídající typ umístění licence a pokračujte jako při standardní instalaci.

# LICENČNÍ SMLOUVA S KONCOVÝM UŽIVATELEM SPOLEČNOSTI CÍGLER SOFTWARE, A.S.

Než začnete tento SOFTWAROVÝ PRODUKT používat, přečtěte si pozorně následující LICENČNÍ SMLOUVU:

## LICENČNÍ SMLOUVA

Tato smlouva (dále jen LICENČNÍ SMLOUVA) je licenční smlouvou dle § 46 a násl. zákona č. 121/2000 Sb., právu autorském, v platném znění, mezi UŽIVATELEM (oprávněným z licence) softwarového produktu a společností CÍGLER SOFTWARE, a.s., zapsanou v obchodním rejstříku vedeném Krajským soudem v Brně, oddíl B, vložka 3012, se sídlem v Brně, Drobného 555/49, PSČ 602 00, IČ 25568736, jako poskytovatelem licence (dále jen CÍGLER SOFTWARE).

SOFTWAROVÝ PRODUKT zahrnuje software, dokumentaci v tzv. on-line neboli elektronické formě, nosná média, a může obsahovat další materiály v tištěné či elektronické podobě, dále jen SOFTWAROVÝ PRODUKT.

Poskytovatel licence uděluje UŽIVATELI licenci k užívání SOFTWAROVÉHO PRODUKTU v rozsahu stanoveném touto LICENČNÍ SMLOUVOU. Licence podle této smlouvy neopravňuje UŽIVATELE k jakémukoli jinému nakládání se SOFTWAROVÝM PRODUKTEM, než je upraveno touto smlouvou nebo než vyplývá z platných právních předpisů.

Licenční smlouva je uzavřena otevřením obalu s instalačními médii, instalací SOFTWAROVÉHO PRODUKTU, registrací SOFTWAROVÉHO PRODUKTU NEBO převodem licence k SOFTWAROVÉMU PRODUKTU, a to okamžikem, který nastane nejdříve.

Poskytnutím licence podle této LICENČNÍ SMLOUVY se ruší veškerá předchozí licenční ujednání mezi UŽIVATELEM a CÍGLER SOFTWARE týkající se SOFTWAROVÉHO PRODUKTU a nahrazují se touto LICENČNÍ SMLOUVOU.

#### I. LICENCE K SOFTWAROVÉMU PRODUKTU

#### 1. LICENCE

Na základě této LICENČNÍ SMLOUVY se udělují následující práva: SOFTWAROVÝ PRODUKT může UŽIVATEL instalovat, otevírat, zobrazovat, spouštět či jiným způsobem užívat (dále jen UŽIVAT), a to v takové variantě, k jaké je mu poskytnuta licence, a pouze na tolika počítačích a způsobem, který odpovídá typu licence udělene UŽIVATELI.

POČÍTAČEM se rozumí počítač, pracovní stanice, terminál, PDA, zařízení typu "inteligentní telefon" nebo jiné elektronické digitální zařízení, na kterém je možné přistupovat k SOFTWAROVÉMU PRODUKTU.

2. TYPY LICENCE. Podle typu licence jsou UŽIVATELI udělena následující práva:

a/ZÁKLADNÍ LICENCE PRO JEDEN POČÍTAČ (nesíťová licence). Licence opravňuje instalovat a spouštět jednu kopii SOFTWAROVÉHO PRODUKTU na jednom počítači. Licence neopravňuje ke spouštění SOFTWAROVÉHO PRODUKTU současně na více počítačích.

b/ ZÁKLADNÍ SERVEROVÁ LICENCE (SERVER). Licence opravňuje instalovat jednu kopii SOFTWAROVÉHO PRODUKTU na jeden vyhrazený SERVER. SERVEREM může být jak počítač, který je pouze vyhrazen pro uložení dat sdílených jinými počítači, tak i stanice sítě, která současné plní roli serveru. Licence neopravňuje ke spouštění SOFTWAROVÉHO PRODUKTU – je nutné k ní vždy pořídit potřebný počet SÍŤOVÝCH PŘÍDAVNÝCH či NESÍŤOVÝCH PŘÍDAVNÝCH LICENCÍ.

c/ SĺŤOVÁ PŘĺDAVNÁ LICENCE PRO DALŠÍCH (N) POČÍTAČÚ. Licence umožňuje spoušiti SOFTWAROVÝ PRODUKT ve variantě, ke které má UŽIVATEL udělenou ZÁKLADNÍ či ZÁKLADNÍ SERVEROVOU LICENCI ze serveru na dalších (N) počítačích, a to za předpokladu, že UŽIVATEL vlastní ZÁKLADNÍ či ZÁKLADNÍ SERVEROVOU LICENCI a používá společné datové úložíště. d/ NESÍŤOVÁ PŘIDAVNÁ LICENCE PRO DALŠÍ POČÍTAČ. Licence opravňuje UŽIVATELE k instalaci a užívání SOFTWAROVÉHO PRODUKTU ve variantě, na kterou vlastní ZÁKLADNÍ či ZÁKLADNÍ SERVEROVOU LICENCI na dalším jednom počítači, a to buď k připojení počítače k síťovému datovému údožiti, nebo k nesíťovému zpracování lokální kopie dat ze serveru.

e/ DOPLNĚK (ROZŠÍŘENÍ) ZÁKLADNÍ NEBO ZÁKLADNÍ SERVEROVÉ LICENCE. Některé SOFTWAROVÉ PRODUKTY mohou být poskytovatelem licence označeny za doplněk či rozšíření licence. Tyto doplňky mohou být používány pouze současně se ZÁKLADNÍ nebo ZÁKLADNÍ SERVEROVOU LICENCÍ. Pokud není u doplňku či rozšíření licence stanoveno jinak, je možné jej používat současně na tolika počítačích, na kolika počítačích může UŽÍVATEL současně používat SOFTWAROVÝ PRODUKT.

f/ BEZÚPLATNÉ LICENCE. Softwarové produkty označené jako START, START VERZE, DEMO, DEMO VERZE či FREEWARE může užívatel získat od CÍGLER SOFTWARE bezúplatně a může je užívat na libovolném počtu počítačů současně. K bezúplatně šířeným produktům neposkytuje CÍGLER SOFTWARE žádné záruky, neodpovídá za vady ani škodu.

g/ LICENCE PRO ŠKOLY (označovaná jako EDU licence). Licence je určena pouze pro účely výuky ovládání účetních programů a pro výuku vedení účetníctví. Tato licence je poskytována zdarma školám registrovaným Ministerstvem školství, mídádže a tělovýchovy ČR, které v rámci svého učebního programu nabízejí výuku účtování. Dále mohou licenci k uvedenému účelu využít i komerční organizace, a to po předložení živnostenského oprávnění na pořádání kurzů či školení v oblasti vedení účetnictví. Licenci označenou jako EDU je možné používat na neomezeném počtu počítačů.

3. POVINNÁ AKTIVACE. Pokud nedojde k aktivaci licencované kopie SOFTWAROVÉHO PRODUKTU způsobem popsaným při spuštění SOFTWAROVÉHO PRODUKTU, jsou licenční práva k užívání udělená touto LICENČNÍ SMLOUVOU omezena na prvních 20 (dvacet) kalendářních dnů po první instalaci SOFTWAROVÉHO PRODUKTU. Jesti če dojde k úpravé hardwaru počítače nebo k INOVACI SOFTWAROVÉHO PRODUKTU. Jesti že být před provedením úpravy vyžadována deaktivace a po provedení úpravy nová aktivace SOFTWAROVÉHO PRODUKTU. V SOFTWAROVÉM PRODUKTU jesu če být před provedením úpravy nyžadována deaktivace a po provedení úpravy nová aktivace SOFTWAROVÉHO PRODUKTU. V SOFTWAROVÉM PRODUKTU jesu i božně před před provedením pravy nyžadována deaktivace a po provedení úpravy nová aktivace SOFTWAROVÉHO PRODUKTU. V SOFTWAROVÉM PRODUKTU jesu obsaženy technologické prostředky, které byly navrženy s cílem zabránit použití SOFTWAROVÉHO PRODUKTU bez licence. CÍGLER SOFTWARE použije tyto prostředky k potvrzení, že UŽIVATEL užívá legálně licencovanou kopii SOFTWAROVÉHO PRODUKTU. SOFTWAROVÝ PRODUKTU může pro svůj provoz v běžném i terminálovém režimu vyžadovat občasné spojení s licenčním serverem CÍGLER SOFTWARE po účely ověření legálnosti použití licence.

4. TERMINÁLOVÝ PROVOZ. Pokud je SOFTWAROVÝ PRODUKT provozován na počítači v terminálovém režimu nebo podobnými prostředky, kdy s počítačem múže pracovat více UŽIVATELÚ současně, je nutné vyčlenit SÍTOVOU PŘÍDAVNOU LICENCI SOFTWAROVÉHO PRODUKTU pro každého UŽIVATELE přistupujícího na tento počítač, kterém uje umožněno spoušténí SOFTWAROVÉHO PRODUKTU. UŽIVATEL, kterém je umožněno spoušténí SOFTWAROVÉHO PRODUKTU. UŽIVATEL, kterém je umožněno spoušténí SOFTWAROVÉHO PRODUKTU. UŽIVATEL, kterém je výčleněnu SÍTOVOU PŘÍDAVNOU LICENCI na svém vyhrazeném počítači, nepotřebuje pro přístup ke stejné instalaci programu v terminálovém režimu další licenci. Pro potřeby této smlouvy se za vyhrazený počítač považuje počítač, který nepoužívá jiný UŽIVATEL. UŽIVATEL může umístit SOFTWAROVÝ PRODUKT na cízí, pronajatý hardware v datových centrech nebo u jiných provozovatelů, musí však zajistit dodržení ustanovení této licenční smlouvy, zejména podle čl. I dostavce 5 této smlouvy.

5. ZÁKAZ PRONÁJMU/SDÍLENÍ/POSKYTOVÁNÍ KOMERČNÍCH HOSTITELSKÝCH SLUŽEB. PRÁCE PRO JINÉ SUBJEKTY. Je zakázáno SOFTWAROVÝ PRODUKT pronajímat, půjčovat, sdílet, poskytnout subilcenci jiným subjektům (právnické nebo fyzické osobě) nebo jiným způsobem umožnit třetím osobám jeho využit, s vyjimkou případů, kdy:

a/ Třetí osoba zajišťuje provozní potřeby UŽIVATELE (vlastníka licence) a současně v SOFTWAROVÉM PRODUKTU pracuje pouze s účetní jednotkou UŽIVATELE, např. externí účetní.

b/ Třetí osobou je klient účetní firmy nebo jeho zaměstnanec a přistupuje k siťové verzi SOFTWAROVÉHO PRODUKTU, kdy oprávněným z licence je účetní firma, která zpracovává AGENDU (např. účetnictví, daňovou evidenci a jinou ekonomickou agendu) pro potřeby tohoto klienta. Klient má udělenu ZÁKLADNÍ LICENCI SOFTWAROVÉHO PRODUKTU nebo ZÁKLADNÍ SERVEROVOU LICENCI, a to takovou, která minimalňe pokrývá rozsáh funkcí SOFTWAROVÉHO PRODUKTU, které používá. Pro svoji práci však využívá jednu nebo více SĺŤOVÝCH PŘÍDAVNÝCH LICENCI SOFTWAROVÉHO PRODUKTU, které používá. Pro svoji práci však využívá jednu nebo více SĺŤOVÝCH PŘÍDAVNÝCH LICENCI SOFTWAROVÉHO PRODUKTU, k němuž má udělenu licenci účetní firma a likent i potrávně přistupovat pouze k jedné (své) účetní jednotce. Podmínkou je, že účetní firma i klient mají oprávnění užívat službu PODPORA A AKTUALIZACE SOFTWAROVÉHO PRODUKTU pro aktuální období (viz čl. 1 odst. 6). Vztah účetní firma a její klient je pro potřeby télo smlouvy definován takto: Účetní firma je podnikatelem s přednětem podnikání vedení účetníchť a fakticky zpracovává AGENDU klienta (včetné účetních a sa smluvně odpovídž az správné zpracování účetnicta.

Ve všech uvedených případech musí být pro všechny přistupující osoby vyčleněna licence k SOFTWAROVÉMU PRODUKTU. Na jedné licenci SOFTWAROVÉHO PRODUKTU může UŽIVATEL licence současně zpracovávat AGENDU jiným subjektům v rámci vedení účetnictví na zakázku pro jiný subjekt.

S výjimkou uvedených případů mohou licenci k SOFTWAROVÉMU PRODUKTU užívat pouze pracovníci uŽIVATELE, tj. není dovoleno sdílení siťových nebo nesíťových licencí pracovníky více subjektů. Pokud chce jiný subjekt užívat SOFTWAROVÝ PRODUKT, musí mu být udělena základní licence k SOFTWAROVÉMU PRODUKTU, nejedná-li se o vztah vymezený shora v tomto odstavci pod písm. a/ a b/.

6. INOVACE. INOVACÍ SOFTWAROVÉHO PRODUKTU se rozumí aktualizace, upgrade, update softwarových produktů. INOVACE nahrazuje nebo doplňuje starší verzi SOFTWAROVÉHO PRODUKTU. Softwarové produkty CÍGLER SOFTWARE podléhají ustanovením licenční smlouvy platným v okamžiku zveřejnění dané verze SOFTWAROVÉHO PRODUKTU. Při INOVACI je UŽIVATEL povinen uzavřít novou LICENČNÍ SMLOUVU vztahující se na inovovaný SOFTWAROVÝ PRODUKT, a to jedním ze způsobů, vyjmenovaných v úvodním ustanovení této smlouvy.

7. POPPORA A AKTUALIZACE. Službu PODPORA AAKTUALIZACE (dále jen PODPORA AAKTUALIZACE) lze používat použe v případě, že UŽIVATELI byla udělena licence k SOFTWAROVÉMU PRODUKTU, k němuž se PODPORA AAKTUALIZACE Južba Služba PODPORA AAKTUALIZACE SOFTWAROVÉ PRODUKTY Money S3, Money S4 a Prodejna SQL povinná. V případé prodlení UŽIVATELE se zaplacením ceny povinné PODPORY A AKTUALIZACE SOFTWAROVÉHO PRODUKTU je CÍGLER SOFTWARE oprávněna od telo LICENČNÍ SMLOUVY písemné odstoupit podle článku IV této smlouvy. Cena za PODPORU AAKTUALIZACI je včdy pro příslušné období stanovena v platném ceníku produktů společnosti CÍGLER SOFTWARE.

V případě, kdy UŽIVATEL vlastní současně více SOFTWAROVÝCH PRODUKTŮ, je povinen udržovat PODPORU A AKTUALIZACI pro všechny SOFTWAROVÉ PRODUKTY současně. Není možné objednat PODPORU A AKTUALIZACI jen pro některé SOFTWAROVÉ PRODUKTY.

8. PŘEVOD LICENCE. Veškerá práva a povinnosti vyplývající z této LICENČNÍ SMLOUVY může UŽIVATEL postoupit na třetí stranu (NABYVATELE) pouze po předchozím pisemném souhlasu CÍGLER SOFTWARE a za obchodních podmínek stanovených CÍGLER SOFTWARE. V případě udělení souhlasu pro převod licence musí UŽIVATEL (původní oprávněňy z licence) převét na NABYVATELE licence veškeré části SOFTWARE PRODUKTU (včetně všech rozšiřujících licencí, komponent, médií, tištěného materiálu a aktuální verze LICENČNÍ SMLOUVY) a ze svých počítačů zcela odstranit všechny instalace SOFTWAROVÉHO PRODUKTU. Předpokladem možnosti převodu je i písemný souhlas potencionálního NABYVATELE s realizací převodu a s LICENČNÍ SMLOUVY).

SOFTWAROVÝ PRODUKT získaný se slevou pro oborovou skupinu je možné převést za předpokladu, že NABYVATEL splňuje podmínky pro získání slevy.

9. ODDĚLENÍ SOUČÁSTÍ. Licence k SOFTWAROVÉMU PRODUKTU se vydává na produkt jako celek. Jeho součásti nelze oddělovat, instalovat či spouštět na více počítačích, než je uvedeno v článku I odstavci 1 této smlouvy.

10. ZPĚTNÁ ANALÝZA SOFTWAROVÉHO PRODUKTU NENÍ POVOLENA. UŽIVATEL nesmí jakkoli využit znalosti o myšlenkách, postupech, struktuře, algoritmu a použitých metodách, na nichž je SOFTWAROVÝ PRODUKT založen nebo které obsahuje, i když je získal při oprávněném užití SOFTWAROVÉHO PRODUKTU, vyjma jejich nezbytného užití k dosažení vzájemného funkčního propojení SOFTWAROVÉHO PRODUKTU s jinými počítačovými programy. Tyto znalosti nesmí být využity ani k vývoji, zhotovení nebo k obchodnímu využití jiného počítačového programu, ani k jinému jednání ohrožujícímu nebo porušujícímu autorské právo a obchodní zájmy CÍGLER SOFTWARE. O těchto znalostech je UŽIVATEL povinen zachovávat mičenívosti vúči tětím sobám.

11. VYHRAZENÍ PRÁV. Všechna práva, která nejsou UŽIVATELI touto LICENČNÍ SMLOUVOU výslovně udělena, jsou vyhrazena CÍGLER SOFTWARE. Licence je poskytnuta jako nevýhradní.

12. CENA LICENCE. Vyjma výslovně označených BEZÚPLATNÝCH LICENCÍ je licence k SOFTWAROVÉMU PRODUKTU poskytována úplatně. Výše ceny za poskytnutí licence k SOFTWAROVÉMU PRODUKTU je stanovena v platném ceníku produktů CÍGLER SOFTWARE.

#### II. AUTORSKÉ PRÁVO

Nositelem veškerých majetkových práv autorských k SOFTWAROVÉMU PRODUKTU (vésteň, ale bez omezení na všechna zobrazení, fotografie, animace, videozáznamy, zvukové záznamy, texty a aplety, které jsou součástí SOFTWAROVÉHO PRODUKTU), jakož i tištěných i elektronických materiálů dodávaných se SOFTWAROVÝM PRODUKTEM a všech kopií SOFTWAROVÉHO PRODUKTU, je CÍGLER SOFTWARE.

SOFTWAROVÝ PRODUKT je chráněn zákony České republiky o autorském právu, ustanoveními mezinárodních smluv a všemi dalšími příslušnými právními předpisy.

Jestliže tento SOFTWAROVÝ PRODUKT obsahuje dokumentaci, která je poskytována pouze v elektronické podobě, může UŽIVATEL vytisknout libovolný počet kopií této elektronické dokumentace, ale pouze pro interní použiť UŽIVATELE v souvislosti s užitím SOFTWAROVÉHO PRODUKTU. Tištěný materiál dodávaný se SOFTWAROVÝM PRODUKTEM není povoleno kopírovat.

#### III. OCHRANNÉ ZNÁMKY

Tato LICENČNÍ SMLOUVA neuděluje UŽIVATELI žádná práva ve spojení s ochrannými známkami CÍGLER SOFTWARE.

#### IV. UKONČENÍ LICENCE

Tato licenční smlouva je platná a účinná dnem jejího uzavření. Pokud není u konkrétního SOFTWAROVÉHO PRODUKTU stanoveno jinak, poskytuje se licence na dobu neurčitou.

Tuto LICENČNÍ SMLOUVU lze zrušit dohodou mezi CÍGLER SOFTWARE a UŽIVATELEM.

V případě, kdy dojde UŽIVATELEM k porušení této LICENČNÍ SMLOUVY a/nebo autorských práv k SOFTWAROVÉMU PRODUKTU a/nebo k jinému podstatnému porušení povinnosti UŽIVATELE, je CÍGLER SOFTWARE oprávněna od této smlouvy písemně odstoupit. Odstoupení nabývá účinnosti okamžikem jeho doručení UŽIVATELI. Odstoupením od této smlouvy není dotčeno právo CÍGLER SOFTWARE na zaplacení ceny licence, byla-li licence poskytnuta úplatně, ani nárok na náhradu škody.

Některé SOFTWAROVÉ PRODUKTY mohou mít v okamžiku pořízení stanoveno datum ukončení práva užití. V takovém případě je toto datum dnem zániku této LICENČNÍ SMLOUVY, končí jím veškerá práva užití poskytnutá UŽIVATELI na základě této smlouvy.

Dnem zániku LICENČNÍ SMLOUVY končí veškerá práva užití SOFTWAROVÉHO PRODUKTU poskytnutá UŽIVATELI. V takovém případě musí UŽIVATEL nejpozději v den UKONČENÍ PRÁVA K UŽITÍ ze všech svých počítačů zcela odstranit všechny instalace SOFTWAROVÉHO PRODUKTU.

### V. ZÁRUČNÍ PODMÍNKY

CÍGLER SOFTWARE odpovídá za to, že se SOFTWAROVÝ PRODUKT shoduje ve svých podstatných aspektech s funkčními vlastnostmi specifikovanými v uživatelské dokumentaci dodané spolu se SOFTWAROVÝM PRODUKTEM. UŽIVATEL je povinen se s uživatelskou dokumentaci seznámit a na případné nejasnosti se dotázat. Absence nebo rozdílnost vlastností či funkcí oproti uživatelské dokumentaci se nepovažuje za vadu a UŽIVATELI nevznikají z tohoto důvodu žádné nároky z odpovědnosti za vady ani nárok na odstoupení od LICENČNÍ SMLOUVY.

CIGLER SOFTWARE garantuje plnou funkcionalitu SOFTWAROVÉHO PRODUKTU pouze za předpokladu, že budou UŽIVATELEM splněny minimální systémové požadavky. Minimální systémové požadavky aktuální verze SOFTWAROVÉHO PRODUKTU uvádí CIGLER SOFTWARE na svých internetových stránkách.

CÍGLER SOFTWARE odpovídá pouze za funkčnost aktuálních verzí SOFTWAROVÉHO PRODUKTU, ke kterým mají přístup jen registrovaní UŽIVATELÉ po uhrazení ceny licencí, resp. PODPORY AAKTUALIZACE. CÍGLER SOFTWARE neodpovídá za vady starších verzí SOFTWAROVÉHO PRODUKTU ani za jejich případnou nekompatibilitu s novými softwarovými či hardwarovými prostředky. CÍGLER SOFTWARE není povinna provádět technickou podporu, vývoj ani údržbu starších verzí SOFTWAROVÉHO PRODUKTU.

Podmínkou vzniku nároku na záruku je registrace UŽIVATELE SOFTWAROVÉHO PRODUKTU u CÍGLER SOFTWARE prostřednictvím ZÁKAZNICKÉHO PORTÁLU na internetových stránkách CÍGLER SOFTWARE. Na SOFTWAROVÝ PRODUKT je poskytována záruka po celou dobu, po kterou UŽIVATEL průběžné prostřednictvím služby PODPORA AAKTUALIZACE aktualizuje SOFTWAROVÝ PRODUKT na jeho aktuální verze.

UŽIVATEL je povinen pravidelně provádět zálohy dat a jejich archivování, včetně kontroly bezchybnosti vytvořené zálohy. CÍGLER SOFTWARE neodpovídá za ztrátu či poškození dat, která nebyla správně zálohována.

Veškerá zákaznická podpora, servis a údržba a pravidla pro vyřízení reklamace se řídí VŠEOBECNÝMI OBCHODNÍMI PODMÍNKAMI CÍGLER SOFTWARE uveřejněnými na internetových stránkách CÍGLER SOFTWARE.

Omezeni záruk. Nároky ze záruky nevzniknou, pokud byla vada SOFTWAROVÉHO PRODUKTU způsobena vyšší mocí, nehodou, špatným nebo nesprávným používáním, používáním na nevhodném hardwaru, hardvaru, který je v rozporu s TECHNICKÝMI POŽADAVKY uvedenými v dokumentaci, nebo počilačovými viry, nebo v kombinaci s jiným softwarem, který negativně ovlivňuje chování SOFTWAROVÉHO PRODUKTU. Záruka se nevzlahuje na nutné legislativní úpravy, které si vynutily změny v legislativě, jež vstoupily v platnost po datu výroby dané verze SOFTWAROVÉHO PRODUKTU. Za vadu SOFTWAROVÉHO PRODUKTU nelze označit skutečnost, že SOFTWAROVKHO DEVKT nepracuje na hardwaru, který nebyl dostupný v okamžitu výroby programu. CÍGLER SOFTWARE neodpovídá za správnou funkci SOFTWAROVÉHO PRODUKTU v případě, že je provozován na počítači spolu s programy jiných výrobců, které svou funkcí či podstatou negativně ovlivňují nebo můžou ovlivnit chování SOFTWAROVÉHO PRODUKTU. CÍGLER SOFTWARE neodpovídá za správnou funkci SOFTWAROVÉHO PRODUKTU v případě, že je provozován na chybně konfigurovaném počítači či v prostředí chybně nastavené počítačové sítě.

Záruka se nevztahuje na bezúplatně distribuované verze SOFTWAROVÉHO PRODUKTU.

#### VI. ODPOVĚDNOST ZA ŠKODY

CIGLER SOFTWARE nenese odpovědnost za škody ani za nepřímé škody, ař jsou jakkkoliv (včetně, nikoli výhradně následných škod, vedlejších škod, škod v důsledku ušlého zisku z podnikání, přerušení podnikání, ztráty informací o podnikání nebo jakýchkoliv dalších finančních ztrát), i když vznikly na základě použítí nebo nemožnosti použití SOFTWAROVÉHO PRODUKTU CIGLER SOFTWARE, a to i v případě, že CIGLER SOFTWARE byla označena jako možný původce těchto škod, a také včetně případu, že takovou možnost bylo možné předem předpokládat. CIGLER SOFTWARE nenese odpovědnost za ušlý zisk UŽIVATELE.

CÍGLER SOFTWARE v žádném případě neodpovídá za správnost a úplnost výstupů ze SOFTWAROVÉHO PRODUKTU předávaných orgánům státní správy a samosprávy, obchodním partnerům a dalším subjektům.

V žádném případě celková výše náhrady škody způsobené případným porušením smluvních či zákonných povinností ze strany CÍGLER SOFTWARE nepřevýší částku zaplacenou UŽIVATELEM za poskytnutí licence, a to bez ohledu na výši a druh uplatňované náhrady vzniklých škod.

#### VII. OSOBNÍ ÚDAJE

Společnost CIGLER SOFTWARE je oprávněna shromáždit, zpracovat a uložit osobní údaje ÚŽIVATELE, nezbytné pro uzavření LICENČNÍ SMLOUVY a její realizaci. Potvzením LICENČNÍ SMLOUVY při instalaci produktu a/nebo registrací SOFTWAROVÉHO PRODUKTU uděluje UŽIVATELE souhlas k tomu, aby CIGLER SOFTWARE v době od uzavření LICENČNÍ SMLOUVY do jejího ukončení shromáždila a zpracovala údaje o plnění závazků UŽIVATELE z LICENČNÍ SMLOUVY, poř. smluv souvisejících, a aby tyto údaje případně poskytla subjektům, které jsou vůči ní v postavení osoby ovládané nebo ovládající nebo v postavení osoby personálně či majetkové propojené, a to i tém subjektům, které jsou vůči ní v postavení osoby ovládané nebo ovládající nebo v postavení osoby personálně či majetkové propojené, a to i tém subjektům, které jsou vůči ní v postavení osoby ovládané nebo souhlask zasliání informací týkajících se SOFTWAROVÉHO PRODUKTU a souvisejících služeb a produktů, a to jak v písemné, tak i v elektronické podobě, formou obchodního sdělení. Tento souhlas může kdyklotí v dovlat odelsalním žádostí na elektronickou adresu info@morey.cz.

Jakékoliv technické informace, které UŽIVATEL poskytne společnosti CÍGLER SOFTWARE v rámci SLUŽEB ODBORNÉ POMOCI, mohou být společností CÍGLER SOFTWARE použity pro obchodní potřeby, včetně podpory a vývoje produktů, s výjimkou těch informaci, které jsou označeny jako "důvěrné". Společnost CÍGLER SOFTWARE nebude tyto technické informace používat způsobem, který by UŽIVATELE osobně identifikoval. Informace UŽIVATELEM označené za důvěrné budou společností CÍGLER SOFTWARE použíly výhradně pro služby odborné pomoci UŽIVATELI.

#### VIII. ZÁVĚREČNÁ USTANOVENÍ

Veškeré písemnosti určené společnosti CÍGLER SOFTWARE v souvislosti s touto smlouvou je UŽIVATEL povinen posílat výhradně na adresu:

Česká republika: CÍGLER SOFTWARE, a.s., Drobného 49, 602 00 Brno, Česká republika, nebo elektronickou poštou na adresu info@money.cz.

Slovenská republika: CÍGLER SOFTWARE, a.s., Račianska 66, 831 02 Bratislava, Slovenská republika, nebo elektronickou poštou na adresu info@money.sk.

Pokud soud rozhodne, že některé z ustanovení této smlouvy je neplatné, zůstávají zbývající ustanovení smlouvy platná a účinná a smluvní strany doplní smlouvu novým ujednáním ve smyslu jejího původního neplatného ujednání.

Verze platná od 1. října 2013.

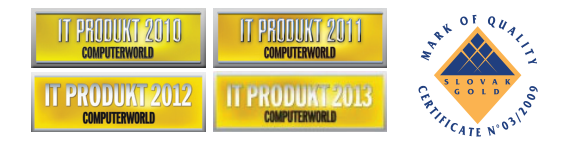

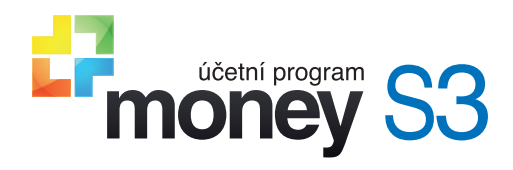

## Instalujeme Money S3

Money, Money 97, Money 2000, Money S3, Money S5, APP, Aktivní pracovní plocha, Analyst, Analyst S3 a CÍGLER SOFTWARE, a.s., jsou zapsané mezinárodní slovní a grafické ochranné nebo registrované ochranné známky společnosti CÍGLER SOFTWARE, a.s. Další v textu použité názvy programových produktů, firem apod. mohou být ochrannými známkami nebo registrovanými ochrannými známkami příslušných produktů.

Veškerá práva vyhrazena. Žádná část této publikace nesmí být publikována a šířena žádným způsobem a v žádné podobě bez výslovného souhlasu CÍGLER SOFTWARE, a.s.

14. upravené vydání, duben 2017. Sazba a jazyková korektura Jana Pavelková, tisk MIKADAPRESS, s.r.o.

Copyright © CÍGLER SOFTWARE, a.s., 1990-2017

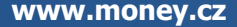

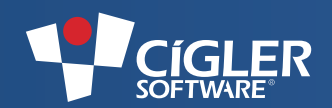

Volejte zdarma: 800 776 776 obchod@money.cz

Praha Rubeška 215/1 tel.: 244 001 288 Brno Drobného 555/49 tel.: 549 522 511 Plzeň Kollárova 24 tel.: 377 222 001 Liberec 1. máje 25 tel.: 485 131 058 Bratislava Plynárenská 7/C tel.: 02-49 21 23 23 Prešov Masarykova 22 tel.: 051-77 32 908